Logo Netsis ERP | Wings 3.0 Kurulum ve Güncelleme İşlemleri Tanıtım Dokümanı

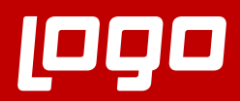

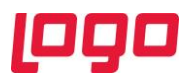

## İçindekiler

| Wings | -Thinfinity VirtualUI 3.0             | 3  |
|-------|---------------------------------------|----|
| 1.    | Kurulum ve Güncelleme Öncesi Hazırlık | 3  |
| 2.    | Wings 3.0 Kurulum ve Ayarlar          | 15 |

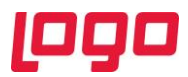

## Wings-Thinfinity VirtualUI 3.0

Logo Netsis Wings ürününün alt yapısında kullanılan Thinfinity VirtualUI'ın versiyon geçiş süreçleri tamamlanıp 3.0 versiyonuna güncelleme yapılmış, 9.0.37.0 sürümü ve üzeri tüm Logo Netsis Wings çözümleriyle birlikte kullanıma sunulmuştur.

## 1. Kurulum ve Güncelleme Öncesi Hazırlık

Kurulum ve güncelleme işlemleri öncesi Wings uygulamasında kullanılacak "Kullanıcı" için yapılması gereken tanımlar, ayarlar ve yetki düzenlemeleri ile ilgili adımlar aşağıdaki gibidir:

Wings uygulaması için kullanılacak ayrı bir "Local Admin" kullanıcısı tanımlanmalıdır. (Bkz. Ekran Görüntüsü-1)

| 🚪 Computer Management — 🗆 🗙                                                                                                    |                                                                                                    |                                           |                                                                                                    |  |                            |  |  |  |
|----------------------------------------------------------------------------------------------------|----------------------------------------------------------------------------------------------------|-------------------------------------------|----------------------------------------------------------------------------------------------------|--|----------------------------|--|--|--|
| File Action View Help                                                                                                    |                                                                                                    |                                           |                                                                                                    |  |                            |  |  |  |
| ⇔ ⇒   2 🗊   @ 😹   🛛 🗊                                                                                                    |                                                                                                    |                                           |                                                                                                    |  |                            |  |  |  |
| <ul> <li>Computer Management (Local</li> <li>System Tools</li> <li>Task Scheduler</li> <li>Event Viewer</li> <li>Shared Folders</li> <li>Shares</li> <li>Sessions</li> <li>Open Files</li> <li>Local Users and Groups</li> <li>Users</li> <li>New User</li> <li>Storage</li> <li>Storage</li> <li>Storage</li> <li>Service:</li> <li>Help</li> </ul> | Name Administrator Control Control Name Administrator Control Control Contro Control Control Control Control Control C | Full Name<br>wings1<br>wings2<br>wingsapp | Description<br>Built-in account for administering<br>A user account managed by the s<br>Built-in account for guest access t<br>A user account managed and use<br>wings1<br>wings2<br>wingsapp |  | Actions Users More Actions |  |  |  |
| < >                                                                                                    |                                                                                                    |                                           |                                                                                                    |  |                            |  |  |  |
| Creates a new Local User account.                                                                                                    |                                                                                                    |                                           |                                                                                                    |  |                            |  |  |  |
|                                                                                                    |                                                                                                    |                                           |                                                                                                    |  |                            |  |  |  |
|                                                                                                    |                                                                                                    | Ekra                                      | n Görüntüsü 1                                                                                                    |  |                            |  |  |  |

Wings kullanıcısı ileride ünün kullanımını olumsuz etkileyip kesintilere neden olmaması için şifre değiştirme ayarı "Password Never Expires" şeklinde tanımlanmalıdır. (Bkz. Ekran Görüntüsü-2)

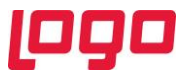

Tanımlanan Wings kullanıcısı eğer yeni oluşturulan bir kullanıcı ise gerekli klasörlerin oluşması ve politikaların işletilebilmesi için bu işlem sonrasında en az bir defa sisteme giriş yapması gerekmektedir.

| 🛃 Computer Management                                                                                                    |                                                                                                    |                                                                                                    | – 🗆 X                      |
|----------------------------------------------------------------------------------------------------|----------------------------------------------------------------------------------------------------|----------------------------------------------------------------------------------------------------|----------------------------|
| File Action View Help                                                                                                    |                                                                                                    |                                                                                                    |                            |
| 🗢 🏟 🙍 🔜 🔯                                                                                                    |                                                                                                    |                                                                                                    |                            |
| <ul> <li>Review Telep Telep Review Telep Review Telep Review Telep Review Telep Review Telep Review Telep Review Telep Review Telep Review Telep Review Telep Review Telep Review Review Telep Review Review Telep Review Review Review Telep Review Review Revie</li></ul> | Name       Full Name         Administrator       DefaultAcco         DefaultAcco       Subaction         WDAGUtility       Subaction         Wubaction       winnet         Juinnet       User         Full name:       Description:         Password:       Confirm password:         User must change password at next logo       User cannot change password         User cannot change password       Password never expires         Account is disabled       Help | Description         Built-in account for administering         A user account managed by the s         Built-in account for guest access t         A user account managed and use         winnet         ?         X | Actions Users More Actions |
| < >                                                                                                    |                                                                                                    |                                                                                                    |                            |
|                                                                                                    | Ekrai                                                                                                    | n Görüntüsü 2                                                                                                    |                            |

Tanımlanan Wings kullanıcısı "Administrators" ve "Remote Desktop Users" grubuna dahil edilmelidir. (Bkz. Ekran Görüntüsü-3,4)

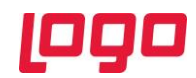

| E Computer Manageme                                                                                                    | nt (Local Name                                                                                                    | Full Name Description                                                                                                    | Actions                                                                                                    |
|----------------------------------------------------------------------------------------------------|----------------------------------------------------------------------------------------------------|----------------------------------------------------------------------------------------------------|----------------------------------------------------------------------------------------------------|
| 👻 🎁 System Tools                                                                                                    | Maine Statist                                                                                                    | rator Built-in account for administering                                                                                                    | Users                                                                                                    |
| > 🕑 Task Scheduler<br>> 🚺 Event Viewer                                                                                                    | 🛃 DefaultA                                                                                                    | CCO A user account managed by the s                                                                                                    | More Actions                                                                                                  |
| ✓ in Shared Folders                                                                                                    | WDAGU#                                                                                                    | ility                                                                                                    | wings                                                                                                    |
| 2 Shares<br>Sessions                                                                                                    | 🐖 wings                                                                                                    | wing Remote control Remote Desktop Services Profile Dial-in                                                                                                    | More Actions                                                                                                  |
| 👸 Open Files                                                                                                    | Servings1                                                                                                    | wing General Houndor of Prome Environment Sessions                                                                                                    |                                                                                                    |
| <ul> <li>Local Users and</li> <li>Users</li> </ul>                                                                                                    | I Groups wingsz<br>wingsapp                                                                                                    | wing Memberon:                                                                                                    |                                                                                                    |
| Groups                                                                                                    |                                                                                                    | Select Groups                                                                                                    | ×                                                                                                    |
| > N Performance                                                                                                    |                                                                                                    | Select this object type:                                                                                                    |                                                                                                    |
| 🗸 📴 Storage                                                                                                    |                                                                                                    | Groups Object Types                                                                                                    |                                                                                                    |
| > Windows Serve Disk Managem                                                                                                    | r Backup<br>ent                                                                                                    | From this location:                                                                                                    |                                                                                                    |
| > 🚡 Services and Applic                                                                                                    | ations                                                                                                    | Locations                                                                                                    |                                                                                                    |
|                                                                                                    |                                                                                                    | Enter the object names to select ( <u>examples</u> ):                                                                                                    |                                                                                                    |
|                                                                                                    |                                                                                                    |                                                                                                    |                                                                                                    |
|                                                                                                    |                                                                                                    |                                                                                                    |                                                                                                    |
|                                                                                                    |                                                                                                    | Advanced OK Cancel                                                                                                    |                                                                                                    |
|                                                                                                    |                                                                                                    |                                                                                                    |                                                                                                    |
|                                                                                                    |                                                                                                    | Changes to a user's group membership<br>Add Remove are not effective until the next time the                                                                                                    |                                                                                                    |
|                                                                                                    |                                                                                                    | user logs on.                                                                                                    |                                                                                                    |
|                                                                                                    |                                                                                                    |                                                                                                    |                                                                                                    |
|                                                                                                    |                                                                                                    |                                                                                                    |                                                                                                    |
|                                                                                                    |                                                                                                    | OK Cancel Apply Help                                                                                                    |                                                                                                    |
| <                                                                                                    | >                                                                                                    |                                                                                                    |                                                                                                    |
|                                                                                                    |                                                                                                    |                                                                                                    |                                                                                                    |
| omputer Management                                                                                                    |                                                                                                    |                                                                                                    |                                                                                                    |
| omputer Management<br>Action View Help                                                                                                    |                                                                                                    |                                                                                                    | - 0                                                                                                    |
| Action View Help                                                                                                    |                                                                                                    |                                                                                                    | - 0                                                                                                    |
| mputer Management<br>Action View Help<br>2 1 2 1 2 2 2 2 2 2 2 2 2 2 2 2 2 2 2 2                                                                                                    | I Name                                                                                                    | Full Name Description                                                                                                    | Actions                                                                                                    |
| mputer Management<br>Action View Help<br>2                                                                                                    | I Name                                                                                                    | Full Name Description<br>Built-in account for administering                                                                                                    | Actions<br>Users                                                                                              |
| mputer Management<br>Action View Help<br>2011 X III X IIII A<br>mputer Management (Loca<br>System Tools<br>20 Task Scheduler<br>20 Task Scheduler<br>20 Task Scheduler                                                                                                    | I Name<br>Administrator<br>DefaultAcco                                                                                                    | Full Name     Description       Built-in account for administering     A user account managed by the c       wings Properties     ? X                                                                                                    | Actions<br>Users<br>More Actions                                                                              |
| mputer Management<br>Action View Help<br>2 III X III A<br>mputer Management (Loca<br>System Tools<br>3 Task Scheduler<br>4 Event Viewer<br>5 Shared Folders<br>5 Share Folders                                                                                                    | Image: Second system       Image: Second system                                                                                                    | Full Name     Description       Built-in account for administering       A user account managed by the s       wings Properties                                                                                                    | Actions<br>Users<br>More Actions<br>wings                                                                     |
| mputer Management<br>Action View Help<br>2 Toto View I Help<br>mputer Management (Loca<br>System Tools<br>Task Scheduler<br>Event Viewer<br>Shared Folders<br>Shares<br>Shares<br>Shares<br>Stares                                                                                                    | I Name<br>Administrator<br>DefaultAcco<br>Guest<br>WDAGUtility                                                                                                    | Full Name     Description       Built-in account for administering     Built-in account managed by the c       wings Properties     ? ×       wing     Remote control     Remote Desktop Services Profile       General     Member Of     Profile                                                                                                    | Actions<br>Users<br>More Actions<br>wings<br>More Actions                                                     |
| mputer Management<br>Action View Help<br>2 Tole States Scheduler<br>System Tools<br>Task Scheduler<br>Event Viewer<br>Shared Folders<br>Shares<br>Sessions<br>Open Files                                                                                                    | Image: Second system       Image: Second system                                                                                                    | Full Name     Description       Built-in account for administering     Built-in account managed by the c       wings Properties     ? ×       Remote control     Remote Desktop Services Profile     Dial-in       Wing     General     Member Of     Profile     Environment     Sessions                                                                                                    | Actions<br>Users<br>More Actions<br>wings<br>More Actions                                                     |
| Action View Help<br>Action View Help<br>Part Nanagement (Loca<br>System Tools<br>Task Scheduler<br>Event Viewer<br>Shared Folders<br>Shares<br>Shares<br>Shares<br>Open Files<br>Local Users and Group<br>Usere                                                                                                    | Image: Second system       Image: Second system                                                                                                    | Full Name     Description       Built-in account for administering     Built-in account managed by the c       wings Properties     ? ×       Remote control     Remote Desktop Services Profile       General     Member Of       Yorfile     Environment       Select Groups                                                                                                    | Actions           Users           More Actions           wings           More Actions                         |
| mputer Management<br>Action View Help<br>Part View Help<br>mputer Management (Loca<br>System Tools<br>Task Scheduler<br>Event Viewer<br>Shared Folders<br>Shares<br>Shares<br>Shares<br>Copen Files<br>Local Users and Groups<br>Groups                                                                                                    | Image: Second system         Image: Second system                                                                                                    | Full Name     Description       Built-in account for administering     Built-in account managed by the c       wings Properties     ? ×       Remote control     Remote Desktop Services Profile       General     Member Of       Select Groups       Select this object type:                                                                                                    | Actions           Users           More Actions           wings           More Actions                         |
| Action View Help<br>Action View Help<br>Provide the second second sec                                                                                                    | Image: Second system         Image: Second system                                                                                                    | Full Name       Description         Built-in account for administering       Auser account managed by the c         wings Properties       ? ×         wings Properties       ? ×         Remote control       Remote Desktop Services Profile       Dial-in         General       Member Of       Profile       Environment       Sessions         ving       Select Groups       Select this object type:       Object Two                                                                                                    |                                                                                                    |
| mputer Management         Action       View       Help         Image: Constraint of the second second se                                                                                                    | Image: Second system         Image: Second system                                                                                                    | Full Name       Description         Built-in account for administering       Auser account managed by the c         Auser account managed by the c       ? ×         wings Properties       ? ×         Remote control       Remote Desktop Services Profile       Dial-in         General       Member Of       Profile       Environment       Sesions         ving       Select Groups       Select this object type:       Groups       Object Typ         From this location:       Control       Control       Control       Control                                                                                                    |                                                                                                    |
| mputer Management<br>Action View Help<br>mputer Management (Loca<br>System Tools<br>Task Scheduler<br>Event Viewer<br>Shared Folders<br>Shared Folders<br>Shared Folders<br>Shares<br>Copen Files<br>Local Users and Groups<br>Devrice Manager<br>Storage<br>Windows Server Backu                                                                                                    | Image: Second system         Image: Second system                                                                                                    | Full Name     Description       Built-in account for administering     Auser account managed by the c       wings Properties     ? ×       Remote control     Remote Desktop Services Profile       Dial-in     General       Member Of     Profile       Environment     Sessions       wing     Select Groups       Select this object type:     Object Typ       Groups     Object Typ       From this location:     Locations:                                                                                                    | Actions<br>Users<br>More Actions<br>wings<br>More Actions                                                     |
| Action View Help                                                                                                    | Image: Second system         Image: Second system                                                                                                    | Full Name       Description         Built-in account for administering       Auser account managed by the c         wings Properties       ? ×         Remote control       Remote Desktop Services Profile       Dial-in         wing       General       Member Of       Profile       Environment       Sessions         wing       Select Groups       Object Type:       Groups       Object Typ         From this location:       Locations       Locations         LOGO-NERPTEST       Locations                                                                                                    | Actions Users More Actions wings More Actions                                                                 |
| Action View Help<br>Action View Help<br>Puter Management (Loci<br>System Tools<br>Task Scheduler<br>Event Viewer<br>Shared Folders<br>Shared Folders<br>Sessions<br>Sessions<br>Copen Files<br>Local Users and Group<br>Groups<br>Performance<br>Device Manager<br>Storage<br>Windows Server Backu<br>Disk Management<br>Services and Applications                                                                                                    | Image: Second system         Image: Second system                                                                                                    | Full Name       Description         Built-in account for administering       Auser account managed by the c         wings Properties       ? ×         Remote control       Remote Desktop Services Profile       Dial-in         General       Member Of       Profile       Environment       Sessions         wing       Select Groups       Object Type:       Groups       Object Typ         From this location:       Locations:       Locations:         LOGO-NERPTEST       Locations:       Check Nations:                                                                                                    |                                                                                                    |
| Action View Help                                                                                                    | Image: Second system         Image: Second system                                                                                                    | Full Name       Description         Built-in account for administering       Auser account managed by the c         wings Properties       ? ×         Remote control       Remote Desktop Services Profile       Dial-in         General       Member Of       Profile       Environment       Sessions         wing       Select Groups       Object Type:       Groups       Object Typ         From this location:       Locations:       Locations:         LOGO-NERPTEST       Locations:       Check National Check National Check | Actions       Users       More Actions       wings       More Actions       *       *       *                 |
| mputer Management<br>Action View Help<br>Puter Management (Locc<br>System Tools<br>Task Scheduler<br>Event Viewer<br>Shared Folders<br>Shared Folders<br>Shares<br>Sessions<br>Source Manager<br>Storage<br>Windows Server Backu<br>Disk Management<br>Services and Applications                                                                                                    | Image: Second system         Image: Second system                                                                                                    | Full Name       Description         Built-in account for administering       Auser account managed by the c         wings Properties       ? ×         Remote control       Remote Desktop Services Profile       Dial-in         General       Member Of       Profile       Environment       Sessions         wing       Select Groups       Object Type:       Groups       Object Typ         From this location:       Locations:       Locations:         LOGO-NERPTEST       Locations:       Check Nat         LOGO-NERPTEST\Remote Desktop Users       Check Nat                                                                                                    | Actions       Users       More Actions       wings       More Actions                                         |
| mputer Management<br>Action View Help<br>mputer Management (Locs<br>System Tools<br>Task Scheduler<br>Shared Folders<br>Shared Folders<br>Shared Folders<br>Schares<br>Schare | Image: Second system       Image: Second system         Image: Second system       Image: Second system         Image: Second | Full Name       Description         Built-in account for administering       Auser account managed by the c         wings Properties       ? ×         Remote control       Remote Desktop Services Profile       Dial-in         wing       General       Member Of       Profile       Environment       Sessions         wing       Select Groups       Select this object type:       Groups       Object Typ         From this location:       Locations:       Locations:       Locations:         LOGO-NERPTEST       Locations:       Check National Control Desktop Users       Check National Control Desktop Users         Advanced       OK       Cancer                                                                                                    | Actions       Users       More Actions       wings       More Actions       **                                |
| mputer Management<br>Action View Help<br>mputer Management (Locs<br>System Tools<br>Task Scheduler<br>Event Viewer<br>Shared Folders<br>Shared Folders<br>Shares<br>Scheduler<br>Formation<br>Copen Files<br>Local Users and Group<br>Groups<br>Performance<br>Device Manager<br>Storage<br>Windows Server Backu<br>Disk Management<br>Services and Applications                                                                                                    | Image: Second system         Image: Second system                                                                                                    | Full Name       Description         Built-in account for administering       A user account managed by the c         wings Properties       ? ×         Remote control       Remote Desktop Services Profile       Dial-in         wing       General       Member OF       Profile       Environment       Sessions         wing       Select Groups       Select this object type:       Groups       Object Typ         From this location:       Locations:       Locations:         LOGO-NERPTEST       Locations:         LOGO-NERPTEST\Remote Desktop Users       Check National Check National Check Nat                                   | Actions       Users       More Actions       wings       More Actions       **       **                       |
| mputer Management<br>Action View Help<br>Protect Management (Loca<br>System Tools<br>Task Scheduler<br>Event Viewer<br>Shared Folders<br>Shared Folders<br>Shares<br>Shares<br>Source Files<br>Local Users and Group<br>Users<br>Groups<br>Performance<br>Device Manager<br>Storage<br>Windows Server Backu<br>Disk Management<br>Services and Applications                                                                                                    | Image: Second system         Image: Second system                                                                                                    | Full Name       Description         Built-in account for administering       Auser account managed by the c         wings Properties       ? ×         wing General Member Of Profile Environment Sessions       Dial-in         select Groups       Select Groups         Select this object type:       Groups         Groups       Object Typ         From this location:       Locations:         LOGO-NERPTEST       Locations:         LOGO-NERPTESTNRemote Desktop Users       Oheck Name         Advanced       OK       Cance                                                                                                    | Actions       Users       More Actions       wings       More Actions       **       **       **              |
| mputer Management<br>Action View Help<br>Protect Management (Loca<br>System Tools<br>Task Scheduler<br>Starke Scheduler<br>Shared Folders<br>Shared Folders<br>Shared Folders<br>Scheduler<br>Local Users and Group<br>Users<br>Groups<br>Performance<br>Device Manager<br>Storage<br>Windows Server Backu<br>Disk Management<br>Services and Applications                                                                                                    | Image: Second system         Image: Second system                                                                                                    | Full Name       Description         Built-in account for administering       A user account managed by the c         wing       Properties       ? ×         wing       Remote control       Remote Desktop Services Profile       Dial-in         wing       General       Member Of       Profile       Environment       Sessions         wing       Select Groups       Select this object type:       Object Typ         Groups       Object Typ:       Charges to a user's group membership         Advanced       OK       Cance         Advanced       OK       Cance                                                                                                    | Actions       Users       More Actions       wings       More Actions       **       **                       |
| mputer Management<br>Action View Help<br>mputer Management (Loca<br>System Tools<br>Task Scheduler<br>Shared Folders<br>Shared Folders<br>Shared Folders<br>Shared Folders<br>Scheduler<br>Source Files<br>Local Users and Group<br>Users<br>Groups<br>Performance<br>Device Manager<br>Storage<br>Windows Server Backu<br>Disk Management<br>Services and Applications                                                                                                    | Image: Second system         Image: Second system                                                                                                    | Full Name       Description         Built-in account for administering       A user account managed by the c         wing       Properties       ? ×         Remote control       Remote Desktop Services Profile       Dial-in         wing       General       Member Of       Profile       Environment       Sessions         wing       Select Groups       Select this object type:       Object Typ         Groups       Object Typ:       Charges to a user's group membership are not effective until the next time the user log on .                                                                                                    | Actions       Users       More Actions       wings       More Actions       **       **                       |
| mputer Management<br>Action View Help<br>mputer Management (Locs<br>System Tools<br>Task Scheduler<br>Shared Folders<br>Shared Folders<br>Shared Folders<br>Scheduler<br>Local Users and Group<br>Users<br>Goups<br>Performance<br>Device Manager<br>Storage<br>Windows Server Backu<br>Disk Management<br>Services and Applications                                                                                                    | Image: Second system         Image: Second system                                                                                                    | Full Name       Description         Built-in account for administering       A user account managed by the c         wing       Remote control       Remote Desktop Services Profile       Dial-in         wing       General       Member Of       Profile       Dial-in         wing       Select Groups       Select Groups       Object Type:         Groups       Object Type:       Object Type:         From this location:       Locations         LOGO-NERPTEST       Locations         Enter the object names to select (examples):       OK       Changes to a user's group membership         Add       Remove       Changes to a user's group membership       are not effective until the next time the                                                                                                    | Actions       Users       More Actions       wings       More Actions       *       *       *       *       * |
| mputer Management<br>Action View Help<br>mputer Management (Locs<br>System Tools<br>Task Scheduler<br>Shared Folders<br>Shared Folders<br>Shared Folders<br>Scheduler<br>Local Users and Group<br>Users<br>Goups<br>Performance<br>Device Manager<br>Storage<br>Windows Server Backu<br>Disk Management<br>Services and Applications                                                                                                    | Image: Second system       Image: Second system         Image: Second system       Image: Second system         Image: Second | Full Name       Description         Built-in account for administering       A user account managed by the c         wing       Remote control       Remote Desktop Services Profile       Dial-in         wing       General       Member Of       Profile       Dial-in         wing       Select Groups       Select Groups       Object Typ:         Groups       Object Typ:       Object Typ:         From this location:       Locations         LOGO-NERPTEST       Locations         GOGO-NERPTEST Remote Desktop Users       OK       Check Name         Advanced       OK       Cance         Add       Remove       Changes to a user's group membership         are not effective until the next time the       user logs on.                                                                                                    | Actions       Users       More Actions       wings       More Actions       *       *       *       *         |
| mputer Management<br>Action View Help<br>Task Scheduler<br>Task Scheduler<br>Shared Folders<br>Shared Folders                                                                                                    | Image: Second system       Image: Second system         Image: Second system       Image: Second system         Image: Second | Full Name       Description         Built-in account for administering       A user account managed by the c         wing       Remote control       Remote Desktop Services Profile       Dial-in         wing       General       Member OF       Profile       Dial-in         Select Groups       Select Groups       Object Type:         Groups       Object Type:       Object Type:         From this location:       Locations         LOGO-NERPTEST       Locations         Enter the object names to select (examples):       LOGO-NERPTEST         LOGO-NERPTEST       Check Name         Advanced       OK       Cancel         Add       Remove       Changes to a user's group membership are not effective until the next time the user logs on.                                                                                                    | <pre>Actions Users More Actions wings More Actions  x es s rel</pre>                                          |
| mputer Management<br>Action View Help<br>Puter Management (Loco<br>System Tools<br>Task Scheduler<br>Event Viewer<br>Shared Folders<br>Shared Folders<br>Solares<br>Cool Users and Group<br>Users<br>Groups<br>Performance<br>Device Manager<br>Storage<br>Windows Server Backu<br>Disk Management<br>Services and Applications                                                                                                    | Image: Second system       Image: Second system         Image: Second system       Image: Second system         Image: Second | Full Name       Description         Built-in account for administering       A user account managed but he c         wing       Remote control       Remote Desktop Services Profile       Dial-in         wing       General       Member OF       Profile       Dial-in         wing       Select Groups       Select this object type:       Groups       Object Typ         From this location:       Locations       I.Locations         LOGO-NERPTEST       Locations         Enter the object names to select (examples):       I.LoGO-NERPTEST       Check Name         Advanced       OK       Cancel       Apply         Add       Remove       Changes to a user's group membership are not effective until the next time the user logs on.       OK                                                                                                    | <pre>Actions Users More Actions wings More Actions  * es s rel</pre>                                          |

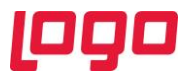

Kullanıcı tanımlama işlemleri sonrası terminal server üzerinden oluşturduğumuz wings kullanıcısıyla aynı anda birden çok oturum açabilmek için de;

Run (Çalıştır) > gpedit.msc > Edit Group Policy (Grup ilkesini düzenle) > "Computer Configuration (Bilgisayar yapılandırması) > Administrative Templates (Yönetim Şablonları) > Windows Components (Windows bileşenleri) > Remote Desktop Services (Uzak Masaüstü Hizmetleri) > Remote Desktop Session Host (Uzak Masaüstü Oturumu Ana Bilgisayarı) > Connections (Bağlantılar) > "Restrict Remote Desktop Services users to a single Remote Desktop Services session" (Uzak masaüstü hizmetleri kullanıcılarını bir uzak masaüstü hizmetleri oturumuyla sınırla) özelliğinin "Disable" (Kapalı) edilmesi gerekmektedir. (Bkz. Ekran Görüntüsü-5,6,7)

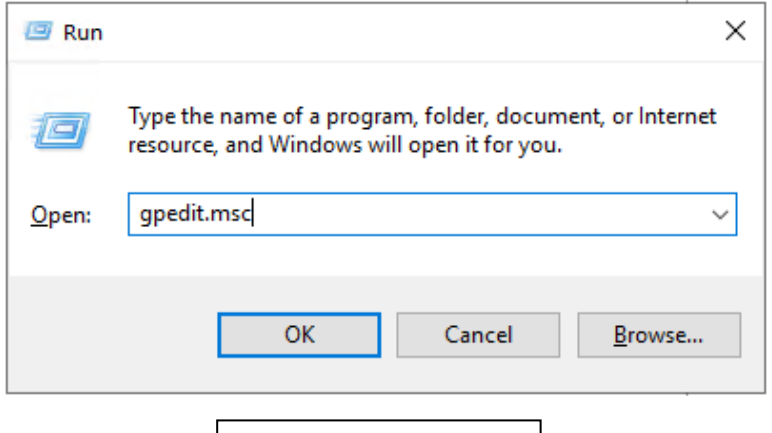

Ekran Görüntüsü 5

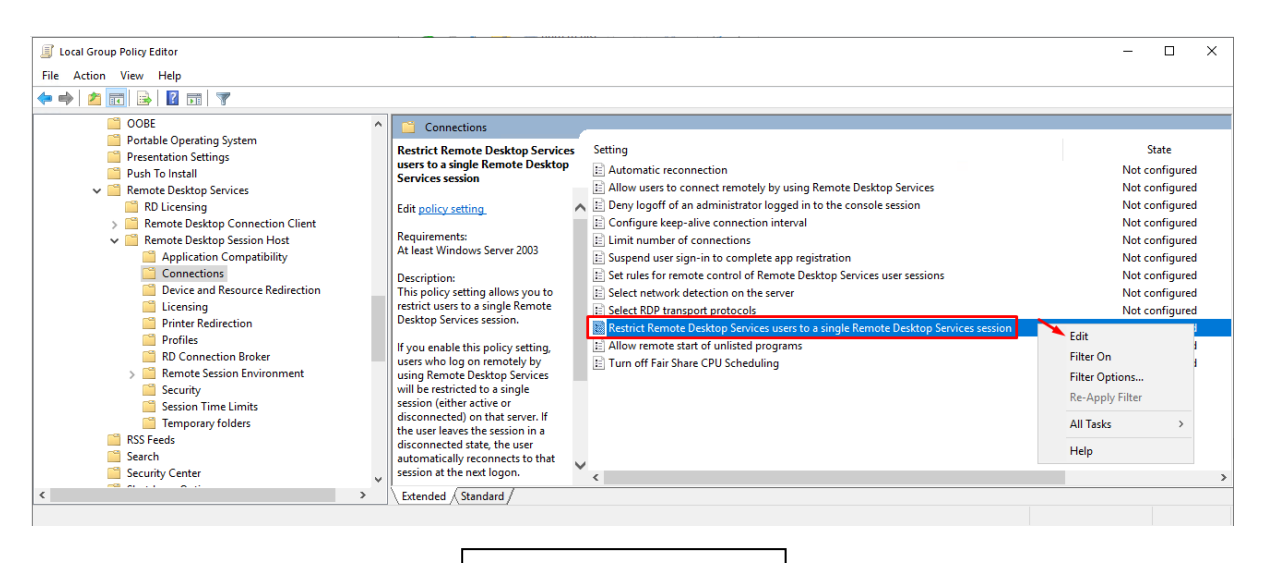

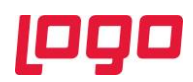

| Restrict Remote Desktop Services users to a single Remote Desktop Services session — 🛛 🗙 |               |                 |                                                                                                    |                                                                                                    |                                                                                                    |                                                                                             |              |
|------------------------------------------------------------------------------------------|---------------|-----------------|----------------------------------------------------------------------------------------------------|----------------------------------------------------------------------------------------------------|----------------------------------------------------------------------------------------------------|---------------------------------------------------------------------------------------------|--------------|
| Restrict Remote Desktop Services users to a single Remote Desktop Services session       |               |                 |                                                                                                    |                                                                                                    |                                                                                                    |                                                                                             |              |
| Previous Setting                                                                         | Next Setting  |                 |                                                                                                    |                                                                                                    |                                                                                                    |                                                                                             |              |
| O Not Configured                                                                         | Comment:      |                 |                                                                                                    |                                                                                                    |                                                                                                    |                                                                                             | ^            |
| O Enabled                                                                                |               |                 |                                                                                                    |                                                                                                    |                                                                                                    |                                                                                             |              |
| Disabled                                                                                 | Supported on: | At least Window | us Sonvor 2002                                                                                                    |                                                                                                    |                                                                                                    |                                                                                             |              |
|                                                                                          |               | At least window | vs server 2005                                                                                                    |                                                                                                    |                                                                                                    |                                                                                             | 0            |
| Options:                                                                                 |               |                 | Help:                                                                                                    |                                                                                                    |                                                                                                    |                                                                                             |              |
|                                                                                          |               |                 | This policy setting allo<br>Desktop Services session<br>If you enable this polici<br>using Remote Desktop<br>session (either active o<br>leaves the session in a<br>reconnects to that sess<br>If you disable this polici<br>unlimited simultaneou<br>Desktop Services.<br>If you do not configur<br>not specified at the Gre | ws you to restrict use<br>on.<br>cy setting, users who<br>o Services will be restr<br>or disconnected) on the<br>disconnected state, t<br>sion at the next logon<br>cy setting, users are a<br>us remote connection<br>e this policy setting,<br>oup Policy level. | ers to a sing<br>log on rem<br>icted to a s<br>hat server. I<br>the user aut<br>n.<br>Ilowed to r<br>is by using<br>this policy<br>Cancel | gle Remot<br>notely by<br>single<br>If the use<br>tomatical<br>make<br>Remote<br>setting is | r<br>ly<br>v |
|                                                                                          |               |                 |                                                                                                    |                                                                                                    |                                                                                                    |                                                                                             |              |
|                                                                                          |               | Ekrai           | n Görüntüsü 7                                                                                                    |                                                                                                    |                                                                                                    |                                                                                             |              |

Kurulum ve güncelleme işlemlerinin yapılacağı server işletim sisteminde "ESET" antivirüs programı kullanılıyorsa antivirüs ayalarından ilgili EXE'ler için istisnalar eklenmeli ve 127.0.0.1 adresi de istisna olarak eklenmelidir. (Bkz. Ekran Görüntüsü-8,9)

"Advanced Setup (Gelişmiş Ayarlar)" > Web and Email > Excluded Applications (Dışarıda Bekleyen Uygulamalar);

"C:\Netsis\ENTERPRISE9\VUI\bin64\Thinfinity.VirtualUI.Broker.exe"

"C:\Netsis\ENTERPRISE9\VUI\bin64\Thinfinity.VirtualUI.Gateway.exe"

"C:\Netsis\ENTERPRISE9\VUI\bin64\Thinfinity.VirtualUI.Server.exe"

"C:\Netsis\ENTERPRISE9\VUI\bin64\Thinfinity.VirtualUI.SvcMgr.exe"

Setup > Network > Network attack protection (IDS)'in sağındaki ayarlar > Web and Email > "Excluded IP Address" > 127.0.0.1

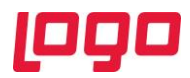

| GEDT FILE SECURITY                                 |                                                                                                    | o x              |
|----------------------------------------------------|----------------------------------------------------------------------------------------------------|------------------|
| Gelişmiş ayarlar                                   | Q,                                                                                                    | × ?              |
| Algılama Altyapısı                                 | Protokol filtreleme                                                                                                    | c                |
| Güncelleme 🕕                                       | Uygulama protokolü içerik filtresini etkinleştir 🗸                                                                                                    | 0                |
| Ağ koruması                                        |                                                                                                    |                  |
| Web ve e-posta 💿                                   | Dışanda bırakılan uygulamalar Düzenle<br>Dısanda bırakılan IP adresleri Düzenle                                                                                                    | 0                |
| E-posta istemci koruması 0<br>Web erişimi koruması | Gelismis avarlar - ESET File                                                                                                    | a Security X     |
| Kimlik avı koruması                                | Disarida birakilan uygulamalar                                                                                                    | (?)              |
| Cihaz Kontrolü                                     |                                                                                                    |                  |
| Araçlar                                            | C:\Netsis\ENTEGRE9\VU\/bin64\Thinfinity.VirtualUL.Broker.exe<br>C:\Netsis\ENTEGRE9\VU\/bin32\Thinfinity.VirtualUL.Server.exe<br>C:\Netsis\ENTEGRE9\VU\/bin32\Thinfinity.VirtualUL.Server.exe |                  |
| Kullanıcı arabirimi                                | C:\Netsis\ENTEGRE9\VU\bin64\Thinfinity.VirtualUI.Seteway.exe<br>C:\Netsis\ENTEGRE9\VU\bin64\Thinfinity.VirtualUI.Gateway.exe                                                                 |                  |
|                                                    |                                                                                                    |                  |
|                                                    |                                                                                                    |                  |
|                                                    |                                                                                                    |                  |
| Varsayıları                                        |                                                                                                    |                  |
|                                                    | c .                                                                                                    |                  |
| lefined && resources[i + 1] !== "'                 |                                                                                                    |                  |
|                                                    | Ekle Duzenie Sil                                                                                                    |                  |
| color", "rgb(" + r + ", " + g + '                  | * <mark>*</mark>                                                                                                    | Tamam İptal      |
|                                                    |                                                                                                    |                  |
|                                                    | Ekran Görüntüsü 8                                                                                                    |                  |
|                                                    |                                                                                                    |                  |
|                                                    |                                                                                                    | db mattrix - D X |
| (eset) INTERNET SEC                                | JRITY                                                                                                    |                  |
|                                                    | Network protection                                                                                                    | ?                |
| ☆ Home                                             | Firewall                                                                                                    |                  |
| Q Computer scan                                    | Enabled: filtering of incoming and outgoing network<br>Automatic mode                                                                                                    | k traffic. 🔅 🔆   |
| C Update                                           | Network attack protection (IDS)                                                                                                    | ~                |
|                                                    | Enabled: detection of incoming network attacks.                                                                                                    | ¥                |
|                                                    | Botnet protection<br>Enabled: detection and blocking of botnet commun                                                                                                    | ication.         |
| Help and support                                   | Connected networks                                                                                                    | >                |
| Help and support                                   | Temporary IP address blacklist                                                                                                    |                  |
|                                                    | Blocked addresses: 0                                                                                                    |                  |
|                                                    | Recently blocked applications or devices: 0                                                                                                    | >                |
|                                                    |                                                                                                    |                  |
|                                                    |                                                                                                    |                  |
|                                                    |                                                                                                    |                  |
|                                                    |                                                                                                    |                  |

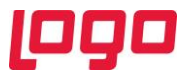

Sunucu üzerinde yapılması gereken bir diğer Group Policy (Grup İlkesi) ayarı da Wings açıldıktan sonra giriş ekranı açıkken veya kullanıcı işlem yaparken oturumunun düşmesinin engellenmesi için yapılan oturum süresi ayarıdır. Bu düzenleme için;

Run (Çalıştır) > gpedit.msc > Edit Group Policy (Grup İlkesini düzenle) > "User Configuration ( Kullanıcı yapılandırması) > Administrative Templates (Yönetim Şablonları) > Windows Components (Windows bileşenleri) > Remote Desktop Services (Uzak Masaüstü Hizmetleri) > Remote Desktop Session Host (Uzak Masaüstü Oturumu Ana Bilgisayarı) > Session Time Limits (Oturum Süresi Limitleri) "Set time limit for disconnected sessions özelliğinin "Enable" edilip süreyi "Never" (Hiçbir Zaman) olarak düzenlemek gerekmektedir. (Bkz. Ekran Görüntüsü-10,11,12) Bu düzenlemenin aktif olabilmesi için işlem sonrası sunucunun yeniden başlatılması gerekmektedir.

| 🖾 Run              | ×                                                                                                    |  |  |  |  |
|--------------------|----------------------------------------------------------------------------------------------------|--|--|--|--|
| ٨                  | Type the name of a program, folder, document, or Internet resource, and Windows will open it for you. |  |  |  |  |
| <u>O</u> pen:      | gpedit.msc 🗸                                                                                          |  |  |  |  |
|                    | OK Cancel <u>B</u> rowse                                                                              |  |  |  |  |
| Ekran Görüntüsü 10 |                                                                                                    |  |  |  |  |

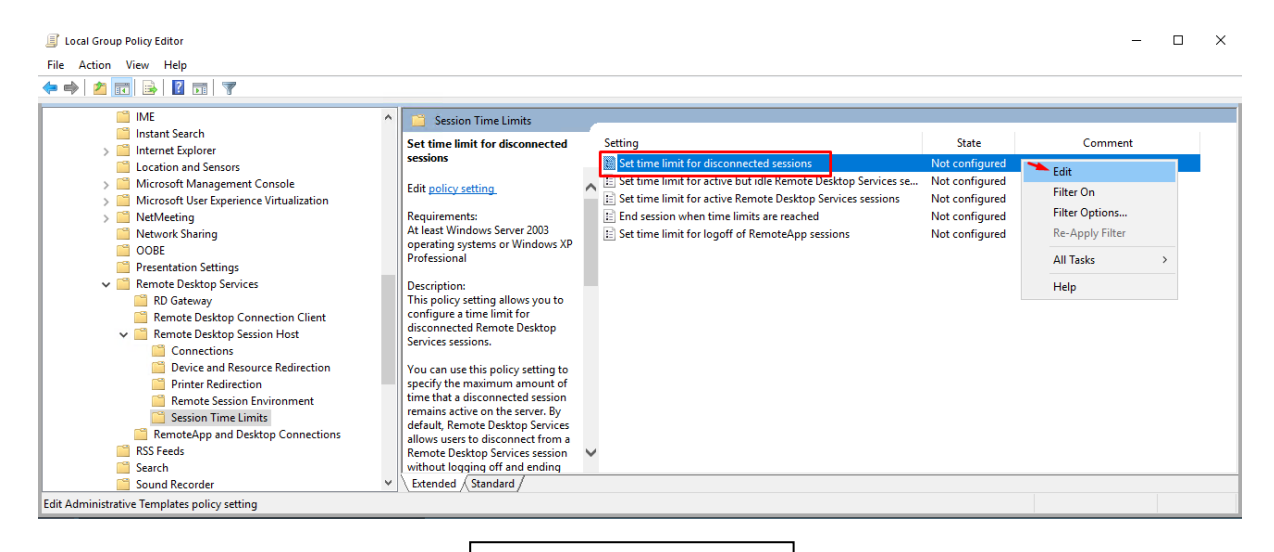

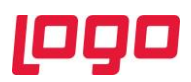

| Set time limit for disconnected sessions – 🗆 🗙                        |                           |                 |                                                                                                    |                                                                                                    |                                                                                                    |                                                                                                    | ×                                                                                                    |           |
|-----------------------------------------------------------------------|---------------------------|-----------------|----------------------------------------------------------------------------------------------------|----------------------------------------------------------------------------------------------------|----------------------------------------------------------------------------------------------------|----------------------------------------------------------------------------------------------------|----------------------------------------------------------------------------------------------------|-----------|
| Set time limit for o                                                  | disconnected sess         | ions            |                                                                                                    | Previous Setting                                                                                                    | Next Set                                                                                                    | ting                                                                                                    |                                                                                                    |           |
| <ul> <li>Not Configured</li> <li>Enabled</li> <li>Disabled</li> </ul> | Comment:<br>Supported on: | At least Window | ws Server 200:                                                                                                    | 3 operating system                                                                                                    | ns or Windows :                                                                                                    | XP Profes                                                                                                    | sional                                                                                                    |           |
| Options:                                                              |                           |                 | Help:                                                                                                    |                                                                                                    |                                                                                                    |                                                                                                    |                                                                                                    |           |
| End a disconnected s                                                  | ession Never              | ~               | This policy<br>disconnect<br>You can us<br>of time tha<br>By default,<br>from a Ren<br>ending the<br>When a ses<br>kept active<br>By default,<br>unlimited t<br>If you enab<br>deleted fro<br>enforce the<br>maintained<br>console ses | setting allows you<br>ed Remote Deskto<br>e this policy settin<br>t a disconnected s<br>Remote Desktop Servi<br>session.<br>even though the of<br>these disconnected<br>ime on the server.<br>He this policy settin<br>m the server after<br>e default behavior<br>for an unlimited to<br>ssion, disconnected | to configure a<br>p Services session<br>g to specify the<br>ession remains<br>Services allows<br>ces session wit<br>nected state, ru<br>user is no longe<br>d sessions are no<br>ng, disconnected<br>the specified ar<br>that disconnect<br>time, select New<br>d session time | time limitions.<br>maximul<br>active on<br>users to d<br>hout logg<br>maintaine<br>ed session<br>mount of<br>ted session<br>ver. If you<br>limits do n | it for<br>m amoun<br>o the serve<br>lisconnect<br>jing off an<br>ograms ar<br>connecte<br>ed for an<br>us are<br>time. To<br>ns are<br>have a<br>not apply. | t r. e d. |
| L                                                                     |                           |                 |                                                                                                    |                                                                                                    | ок с                                                                                                    | ancel                                                                                                    | Арр                                                                                                    | ly l      |
|                                                                       |                           | Ekrai           | n Görüntü:                                                                                                    | sü 12                                                                                                    |                                                                                                    |                                                                                                    |                                                                                                    |           |

**Not**: HTML içeriklerin olduğu beyanname parametreleri gibi ekranlarda gelen güvenlik uyarıları için Start > Server Manager > Local Server > IE Enhanced Security Configuration > Off şeklinde düzenlenmelidir. Eğer halihazırda bu ayar off durumda ise Internet Explorer'ı açıp gelen ekran üzerinden varsayılan ayarlar uygulansın uyarısı kabul ederek kapatmak gerekmektedir.

Bu düzenlemelerden sonra "Administrators" ve "Remote Desktop Users" grubuna dahil edilen bu kullanıcı için "C:\ProgramData\Logo\NetsisWings" dizinine "yazma" yetkisi verilmelidir. (Bkz. Ekran Görüntüsü-13,14)

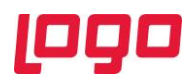

| Name                           | Date modified Type                                      | Size                         |                                                |                |
|--------------------------------|---------------------------------------------------------|------------------------------|------------------------------------------------|----------------|
| Quick access     DB            | 5.10.2021 15:49 File folder                             |                              |                                                |                |
| Developer a                    | DP Properties                                           | ×                            |                                                |                |
| Downloads      #     Documents | be Properties                                           | ~                            |                                                |                |
| Documents x                    | General Sharing Security Previous Versions Customize    |                              |                                                |                |
| bin64                          | Object name: C:\ProgramData\Logo\NetsisWings\DB         |                              |                                                |                |
| Local Disk (C)                 | Group or user names:                                    |                              |                                                |                |
| Sso                            | & CREATOR OWNER                                         |                              |                                                |                |
| Windows                        | SYSTEM                                                  | Permissions for DB           | ×                                              |                |
| Windows                        | Users (LOGO-NERPTEST/Users)                             |                              | ~~~~                                           |                |
| This PC                        |                                                         | Security                     |                                                |                |
| Network                        | To change permissions, click Edit.                      | Object name: C:\ProgramData\ | Logo\NetsisWings\DB                            |                |
|                                | OWNER Allow Der                                         | ny Group or user names:      |                                                |                |
|                                | Full control                                            | CREATOR OWNER                |                                                |                |
|                                | Modify<br>Read & execute                                | SYSTEM                       | TEST\Administrators)                           |                |
|                                | List folder contents                                    | Sers (LOGO-NERPTEST)         | lsers)                                         |                |
|                                | Read                                                    |                              |                                                |                |
|                                | Write                                                   |                              |                                                |                |
|                                | For special permissions or advanced settings, Advanced. | red                          | Add Select Users or Groups                     | >              |
|                                |                                                         | OWNER                        | Allow Select this object type:                 |                |
|                                | L                                                       | Full control                 | Users, Groups, or Built-in security principals | a Object Types |
|                                | OK Cancel                                               | Apply Modify                 | From this location:                            |                |
|                                |                                                         | List folder contents         | LOGO-NERPTEST                                  | Locations      |
|                                |                                                         | Read                         | Enter the object names to select (examples     | ):             |
|                                |                                                         |                              | LOGO-NERPTEST\wings                            | Check Names    |
|                                |                                                         | 011                          |                                                |                |
|                                |                                                         | OR                           | Cancel                                         |                |
|                                |                                                         |                              | Advanced                                       | OK Cancel      |

Ekran Görüntüsü 13

| Permissions for DB ×                                                                                                    |       |        |  |  |  |  |  |
|----------------------------------------------------------------------------------------------------|-------|--------|--|--|--|--|--|
| Security                                                                                                    |       |        |  |  |  |  |  |
| Security         Object name:         C:\ProgramData\Logo\NetsisWings\DB         Group or user names:         CREATOR OWNER         SYSTEM         Administrators (LOGO-NERPTEST\Administrators)         Systems (LOGO-NERPTEST\Users) |       |        |  |  |  |  |  |
| Wings (LOGO-NERPTEST\wings)                                                                                                    |       |        |  |  |  |  |  |
| A                                                                                                    | dd    | Remove |  |  |  |  |  |
| Permissions for wings                                                                                                    | Allow | Deny   |  |  |  |  |  |
| Read & execute    List folder contents    Read    Write    Special permissions                                                                                                    |       |        |  |  |  |  |  |
| OK Cancel Apply                                                                                                    |       |        |  |  |  |  |  |
| Ekran Görüntüsü 14                                                                                                    |       |        |  |  |  |  |  |

"C:\Users\Administrator\AppData\Roaming\Logo\NetsisWings" dizinine Wings kulanıcısı için "yazma" yetkisi verilmelidir. (Administrator yerine kurulum yapılacak olan sunucuya giriş yapan kullanıcı ismi yazılacaktır.) (Bkz. Ekran Görüntüsü-15,16)

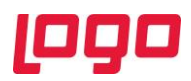

| ← → ヾ ↑ 📙 > Ula   | as Topaloglu > AppData > Roaming > Logo |                                                         |                                                                   |                                                                     |              |
|-------------------|-----------------------------------------|---------------------------------------------------------|-------------------------------------------------------------------|---------------------------------------------------------------------|--------------|
| 4 Quick accord    | Name Dat                                | te modified Type                                        | Size                                                              |                                                                     |              |
| Deskton *         | NetsisWings 12.                         | 10.2021 16:15 File folder                               |                                                                   |                                                                     |              |
| Downloads *       | NetsisWings F                           | Properties                                              | ×                                                                 |                                                                     |              |
| 🗄 Documents 💉     | General Sharing                         | Security Previous Versions Custom                       | ize                                                               |                                                                     |              |
| Pictures 🖈        | Object name:                            | C:\Users\Ulas.Topaloglu\AppData\Roar                    | ming\Logo                                                         |                                                                     |              |
| bin64             | Group or user na                        | mes:                                                    |                                                                   |                                                                     |              |
| 🏪 Local Disk (C:) | SYSTEM                                  |                                                         |                                                                   |                                                                     |              |
| Sso               | Llas Topalo                             | glu (Ulas.Topaloglu@logo.com.tr)<br>50-NERPTEST\wings1) |                                                                   |                                                                     |              |
| Windows           | 🧟 Administrato                          | rs (LOGO-NERPTEST\Administrators)                       |                                                                   |                                                                     |              |
| 💻 This PC         | To change permi                         | ssions, click Edit.                                     | 24                                                                |                                                                     |              |
| i Network         |                                         |                                                         |                                                                   |                                                                     |              |
|                   | Permissions for S                       | YSTEM Permissio                                         | ons for NetsisWings                                               | ×                                                                   |              |
|                   | Modify                                  | Security                                                |                                                                   |                                                                     |              |
|                   | Read & execut                           | te Object nam                                           | e: C:\Users\Ulas.Topaloglu\AppData                                | a\Roaming\Logo                                                      |              |
|                   | Read                                    | Group or us                                             | er names:                                                         |                                                                     |              |
|                   | Write                                   | SYSTI                                                   | EM                                                                |                                                                     |              |
|                   | For special permi<br>click Advanced.    | ssions or advanced settir 🕹 Ulas T<br>& wings1          | opaloglu (Ulas.Topaloglu@logo.com.tr)<br>1 (LOGO-NERPTEST\wings1) |                                                                     |              |
|                   |                                         | St. Admini                                              | istrators (LOGO-NERPTEST\Administrat                              | tors)                                                               |              |
|                   |                                         |                                                         |                                                                   | Select Users or Groups                                              | ×            |
|                   |                                         | ОК                                                      | Add                                                               | Select this object type:                                            |              |
|                   |                                         |                                                         | Aug                                                               | Users, Groups, or Built-in security principals                      | Object Types |
|                   |                                         | Permissions                                             | norstSTEM Allow                                                   | From this location:<br>LOGO-NERPTEST                                |              |
|                   |                                         | Modify                                                  |                                                                   | Established and a state of the                                      | Lucations    |
|                   |                                         | Read & e                                                | xecute                                                            | Enter the object names to select (examples):<br>LOGO-NERPTEST/wings | Check Names  |
|                   |                                         | Read                                                    | r contents                                                        |                                                                     | Check Halles |
|                   |                                         |                                                         |                                                                   |                                                                     |              |
|                   |                                         |                                                         | OK Casad                                                          | Advanced                                                            | OK Cancel    |
|                   |                                         |                                                         | Calibert                                                          | . 449                                                               |              |
|                   |                                         |                                                         |                                                                   |                                                                     |              |
|                   |                                         |                                                         |                                                                   |                                                                     |              |
|                   |                                         |                                                         |                                                                   | 1                                                                   |              |
|                   |                                         | Ekran Gör                                               | üntüsü 15                                                         |                                                                     |              |
|                   |                                         |                                                         |                                                                   |                                                                     |              |
|                   |                                         |                                                         |                                                                   |                                                                     |              |
|                   |                                         |                                                         |                                                                   |                                                                     |              |
|                   |                                         |                                                         |                                                                   |                                                                     |              |
|                   | Permissi                                | ons for NetsisWings                                     |                                                                   | ×                                                                   |              |
|                   |                                         | -                                                       |                                                                   |                                                                     |              |
|                   | Security                                |                                                         |                                                                   |                                                                     |              |
|                   |                                         |                                                         |                                                                   |                                                                     |              |
|                   | Object nam                              | e: C:\Users\Ulas.T                                      | opaloglu\AppData\R                                                | oaming\Logo                                                         |              |
|                   |                                         |                                                         |                                                                   |                                                                     |              |
|                   | Group or us                             | er names:                                               |                                                                   |                                                                     |              |
|                   |                                         |                                                         |                                                                   |                                                                     |              |
|                   | at 5151                                 | EM                                                      |                                                                   |                                                                     |              |
|                   | 👗 Ulas T                                | ʻopaloglu (Ulas.Topalo                                  | glu@logo.com.tr)                                                  |                                                                     |              |
|                   | 🕹 wings                                 | 1 (LOGO-NERPTEST)                                       | wings1)                                                           |                                                                     |              |
|                   | a winas                                 | (LOGO-NERPTEST\w                                        | vings)                                                            |                                                                     |              |
|                   | S. Admin                                | istrators (LOGO-NERP                                    | TEST\Administrators                                               | )                                                                   |              |
|                   |                                         |                                                         |                                                                   | ·                                                                   |              |
|                   |                                         |                                                         |                                                                   |                                                                     |              |
|                   |                                         |                                                         | Add                                                               | Remove                                                              |              |
|                   |                                         |                                                         | /uu                                                               | henove                                                              |              |
|                   |                                         |                                                         | A.0                                                               | D                                                                   |              |
|                   | Permissions                             | s for wings                                             | Allow                                                             | Deny                                                                |              |
|                   | Read & e                                | execute                                                 |                                                                   |                                                                     |              |
|                   | 1:44                                    | r contents                                              |                                                                   |                                                                     |              |
|                   | List folde                              | Contents                                                |                                                                   |                                                                     |              |
|                   | Read                                    |                                                         | $\checkmark$                                                      |                                                                     |              |
|                   | Write                                   |                                                         | $\checkmark$                                                      |                                                                     |              |
|                   | Special r                               | permissions                                             |                                                                   |                                                                     |              |
|                   | Special                                 |                                                         |                                                                   | <b>v</b>                                                            |              |
|                   |                                         |                                                         |                                                                   |                                                                     |              |
|                   |                                         |                                                         |                                                                   |                                                                     |              |
|                   |                                         |                                                         |                                                                   |                                                                     |              |
|                   |                                         | OK                                                      | Cancel                                                            | Apply                                                               |              |
|                   |                                         | ОК                                                      | Cancel                                                            | Apply                                                               |              |
|                   |                                         | ОК                                                      | Cancel                                                            | Apply                                                               |              |
|                   |                                         | ОК                                                      | Cancel                                                            | Apply                                                               |              |
|                   |                                         | ок<br>Ekran Gör                                         | Cancel                                                            | Apply                                                               |              |

"C:\Users\wings\AppData\Local\Temp" dizinine Wings kullanıcısı için "yazma" yetkisi verilmelidir. (Bkz. Ekran Görüntüsü-17,18)

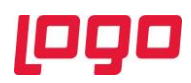

| $\leftarrow \rightarrow \land \uparrow \square \land \uparrow \uparrow$ | nis PC > Local Disk (C:) > Users | > wings > AppData > Local                                                                                                    |                                                                                                    |                                                                           |                               |                            |              |
|-------------------------------------------------------------------------|----------------------------------|----------------------------------------------------------------------------------------------------|----------------------------------------------------------------------------------------------------|---------------------------------------------------------------------------|-------------------------------|----------------------------|--------------|
| 🔹 Quick access                                                          | Name                             | Date modified Ty                                                                                                    | pe Size                                                                                                    |                                                                           |                               |                            |              |
| Desktop 🖈                                                               | ConnectedDevicesPlatforn         | 12.10.2021 21:13 Fil                                                                                                    | e folder                                                                                                    |                                                                           |                               |                            |              |
| 🚽 Downloads 🖈                                                           | Google                           | 12.10.2021 21:13 Fit                                                                                                    | e folder                                                                                                    |                                                                           |                               |                            |              |
| 🔮 Documents 🛛 🖈                                                         | Packages                         | 12.10.2021 21:13 Fil                                                                                                    | e folder                                                                                                    |                                                                           |                               |                            |              |
| 📰 Pictures 🛛 🖈                                                          | SquirrelTemp                     | 12.10.2021 21:13 Fil                                                                                                    | e folder                                                                                                    |                                                                           |                               |                            |              |
| bin64                                                                   | - Temp                           | 12.10.2021 21:13 Fil                                                                                                    | e folder                                                                                                    |                                                                           |                               |                            |              |
| Local Disk (C:)                                                         | VirtualStore                     | Temp Properties                                                                                                    | × 68                                                                                                    | в                                                                         |                               |                            |              |
| Sso<br>Windows                                                          |                                  | General Sharing Security Previous Version                                                                                                    | ns Customize                                                                                                    |                                                                           |                               |                            |              |
|                                                                         |                                  | Object name: C:\Users\wings\AppData\Lo                                                                                                    | cal\Temp                                                                                                    |                                                                           |                               |                            |              |
| Inis PC                                                                 |                                  | Group or user names:                                                                                                    |                                                                                                    |                                                                           |                               |                            |              |
| Network                                                                 |                                  | SYSTEM<br>Ulas Topaloglu (Ulas.Topaloglu@logo.co                                                                                                    | om tr)                                                                                                    |                                                                           | a                             |                            |              |
|                                                                         |                                  | wings (LOGO-NERPTEST\wings)                                                                                                    | Permis                                                                                                    | sions for Temp                                                            | ×                             |                            |              |
|                                                                         |                                  |                                                                                                    | Security                                                                                                    |                                                                           |                               |                            |              |
|                                                                         |                                  | to change permissions, cick Edit.                                                                                                    | Edit Object na                                                                                                    | me: C:\Users\wings\AppData\Loca                                           | al\Temp                       |                            |              |
|                                                                         |                                  | Permissions for wings A                                                                                                    | llow Deny Group or                                                                                                    | user names:                                                               |                               |                            |              |
|                                                                         |                                  | Modify                                                                                                    | 1 SYS                                                                                                    | TEM<br>Topalogiu (Illas Topalogiu@logo.com                                | (rt)                          |                            |              |
|                                                                         |                                  | Read & execute                                                                                                    | 2 win                                                                                                    | s (LOGO-NERPTEST\wings)                                                   |                               |                            |              |
|                                                                         |                                  | Read                                                                                                    | Adm                                                                                                    | Inistrators (LOGO-NERPTEST Vadminis                                       | Select Users or Groups        |                            | ×            |
|                                                                         |                                  | Write                                                                                                    | <u> </u>                                                                                                    |                                                                           | Select this object type:      |                            |              |
|                                                                         |                                  | click Advanced.                                                                                                    | Advanced                                                                                                    | Add                                                                       | Users, Groups, or Built-in se | ecurity principals         | Object Types |
|                                                                         |                                  |                                                                                                    | Permissio                                                                                                    | ns for SYSTEM Allo                                                        | W From this location:         |                            |              |
|                                                                         |                                  | OK Car                                                                                                    | Full co<br>Apply Modify                                                                                                 | ntrol 🗹                                                                   | LOGO-NERPTEST                 |                            | Locations    |
|                                                                         |                                  |                                                                                                    | Read                                                                                                    | execute                                                                   | Enter the object names to s   | elect ( <u>examples</u> ): | Charle Names |
|                                                                         |                                  |                                                                                                    | Read                                                                                                    | ter contents                                                              | LOGO HE H LOT WINGS           |                            | Check Names  |
|                                                                         |                                  |                                                                                                    |                                                                                                    |                                                                           |                               |                            |              |
|                                                                         |                                  |                                                                                                    |                                                                                                    | OK Cano                                                                   | Advanced                      |                            | OK Cancel    |
|                                                                         |                                  | Permissions f<br>Security<br>Object name:<br>Group or user na<br>& SYSTEM<br>& Ulas Topalo<br>& Ulas Topalo<br>& Ministrato<br>Permissions for w<br>Read & execu<br>List folder con | or Temp<br>C:\Users\wings\Aj<br>mes:<br>oglu (Ulas.Topalogi<br>O-NERPTEST\win<br>rs (LOGO-NERPT<br>rings<br>te<br>tents | opData\Local\Temp<br>u@logo.com.tr)<br>igs)<br>EST\Administrators)<br>Add | Remove                        |                            |              |
|                                                                         |                                  | Special permis                                                                                                    | OK                                                                                                    | Cancel                                                                    | Apply                         |                            |              |
|                                                                         |                                  |                                                                                                    | Ekran Görü                                                                                                    | ntüsü 18                                                                  |                               |                            |              |

Son olarak "C:\Netsis\ENTERPRISE9" dizinine "Wings" kullanıcıs için "yazma" yetkisi verilmelidir. (Bkz. Ekran Görüntüsü-19,20) (Netsis kurulum dizini farklılık gösterilebilir, bu dizin Netsis'in kurulu olduğu dizin olarak belirlenecektir)

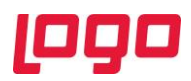

| ← → * ↑                                                                             | This PC > Local Disk (C:) > Netsis |                                                                                                    |                                                                                                    |                                                                              |              |
|-------------------------------------------------------------------------------------|------------------------------------|----------------------------------------------------------------------------------------------------|----------------------------------------------------------------------------------------------------|------------------------------------------------------------------------------|--------------|
| Quick access Desktop Downloads Documents Pictures bin64 Local Disk (C:) Soo Windows | Name                               | Date modified         Type         Size           12.10.2021 1347         File folder         File folder           E INTERPRISE9 Properties         >         Seneral         Sharing         Security           Object name:         C::Vietaix/ENTERPRISE9         General         Security         Security           Object name:         C::Vietaix/ENTERPRISE9         General         Security         Security           General         General         Security         Previous Venions         Customize           Object name:         C::Vietaix/ENTERPRISE9         General         Security         Security           Group:         C::Vietaix/ENTERPRISE9         General         Security         Security         Security           Security:         Security         Security         Security         Security         Security           Security:         Security         Security         Security         Security         Security           Security:         Security         Security         Security         Security         Security           Security:         Security         Security         Security         Security         Security           Security:         Security         Security         Security         Security |                                                                                                    |                                                                              |              |
| 💷 This PC                                                                           |                                    | Ta abanas nominianas alial: Edit                                                                                                    |                                                                                                    |                                                                              |              |
| 🥏 Network                                                                           |                                    | Pensiesons for CREATOR Alow Deny<br>OWNER Alow Deny<br>Full control<br>Modry<br>Read 8 sence.te<br>Las foleer contents<br>Read<br>Wite<br>For special permissions or advanced settings. Advanced                                                                                                    | Permission for EVI EXPRISES Group or user name: C.ViketaivENTERPRISES Group or user name: C.EATOR OWNER S.SYSTEM Administrators (LOGO-NERPTEST-Valministra Users (LOGO-NERPTEST-Valministra Users (LOGO-NERPTEST-Valministra | aton)                                                                        |              |
|                                                                                     |                                    | OK Cancel Apply                                                                                                    | Add Permissions for Lisers Allow                                                                                                    | Select Users or Groups                                                       | ×            |
|                                                                                     |                                    |                                                                                                    | Full control                                                                                                    | Users, Groups, or Built-in security principals                               | Object Types |
|                                                                                     |                                    |                                                                                                    | Modify Read & execute                                                                                                    | From this location:                                                          |              |
|                                                                                     |                                    |                                                                                                    | List folder contents                                                                                                    | LUGU-NERPTEST                                                                | Locations    |
|                                                                                     |                                    |                                                                                                    | neau V                                                                                                    | Enter the object names to select ( <u>examples</u> ):<br>LOGO-NERPTEST/wings | Check Names  |
|                                                                                     |                                    |                                                                                                    | OK Cancel                                                                                                    | Advanced 0                                                                   | K Cancel     |
|                                                                                     |                                    |                                                                                                    |                                                                                                    |                                                                              |              |

| Permissions for ENTERPRISES           | )      |                   | ×      |  |  |  |
|---------------------------------------|--------|-------------------|--------|--|--|--|
| Security                              |        |                   |        |  |  |  |
| Object name: C:\Netsis\ENTE           | RPRISE | 9                 |        |  |  |  |
| Group or user names:                  |        |                   |        |  |  |  |
| SCREATOR OWNER                        |        |                   |        |  |  |  |
| SYSTEM<br>Redministrators (LOGO-NERP) |        | dministrato       | (21    |  |  |  |
| Users (LOGO-NERPTEST\U                | sers)  | anninistrato      | (3)    |  |  |  |
| wings (LOGO-NERPTEST\w                | ings)  |                   |        |  |  |  |
|                                       |        |                   |        |  |  |  |
|                                       | Ac     | ld                | Remove |  |  |  |
| Permissions for wings                 |        | Allow             | Deny   |  |  |  |
| Read & execute                        |        | $\mathbf{\nabla}$ |        |  |  |  |
| List folder contents                  |        | $\square$         |        |  |  |  |
| Read                                  |        |                   |        |  |  |  |
| Special permissions                   |        |                   |        |  |  |  |
|                                       |        |                   |        |  |  |  |
|                                       | _      |                   |        |  |  |  |
| ОК                                    |        | Cancel            | Apply  |  |  |  |
|                                       |        |                   |        |  |  |  |
| Ekran Görüntüsü 20                    |        |                   |        |  |  |  |
|                                       |        |                   |        |  |  |  |

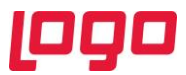

## 2. Wings 3.0 Kurulum ve Ayarlar

Logo Netsis Wings sistem ihtiyaçları dokümanında belirtilen minimum sistem ihtiyaçları ve kurulum yapılacak sunucu konfigürasyonları kontrol edildikten sonra "<u>https://download.logo.com.tr</u>" adresinden 9.0.37.0 seti indirilmelidir.

9.0.37.0 set güncelleme işlemleri sonrası "SSO Merkezi Kimlik Uygulaması" güncellenmelidir. (Bkz. Ekran Görüntüsü-21)

| Merkezi Kimlik Yönetimi Kurulur | nu X                                                                                                    |
|---------------------------------|----------------------------------------------------------------------------------------------------|
|                                 | Merkezi Kimlik Yönetimi (Single Sign On)<br>kurulumuna hoş geldiniz                                                                       |
|                                 | Kurulum uygulamanın bilgisayannızda zaten kurulu olduğunu<br>tespit etti. Aşağıdaki seçeneklerden birini seçip ileri butonuna<br>basınız. |
|                                 | Devam etmek için ileri butonuna basınız.                                                                                                  |
|                                 | Ekran Görüntüsü 21                                                                                                    |
|                                 |                                                                                                    |

SSO Merkezi Kimlik Uygulaması güncelleme işlemi tamamlandıktan sonra "Ephesus.exe" ile bir kez Temelset uygulamasına giriş yapılıp (Bkz. Ekran Görüntüsü-22,23) sonrasında SSO Merkezi Kimlik Uygulaması üzerinden "Onaylı Sürüm Güncelleme" işlemi çalıştırılacaktır. (Bkz. Ekran Görüntüsü-24) Bu şekilde Wings 3.0 kurulumu için gerekli olan Thinfinity lisansı güncellenmiş olacaktır.

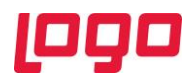

|          |       |       | $\times$ |
|----------|-------|-------|----------|
| ∞°netsis | WINGS | ENTER | PRISE    |

| Dil           |   |
|---------------|---|
| Türkçe        | ~ |
| Şirket        |   |
| ENTERPRISE9   | ~ |
| İşletme       |   |
| 1 - NETDATA30 | ~ |
| Kullanıcı Adı |   |
| netsis        |   |
| Şifre         |   |
| •             |   |

Giriş Yap Ekran Görüntüsü 22

| 🎇 Netsis Enterprise (Şirket:GENEL) | )         |                   |                         |                 |           |          |         |                                   |        | _ 🗆 X                |
|------------------------------------|-----------|-------------------|-------------------------|-----------------|-----------|----------|---------|-----------------------------------|--------|----------------------|
| *** NETSIS WINGS ENTERPRISE        | Genel Dü: | zen Ekstra        | Diğer                   | Çalışma Alanı   | Modüller  |          |         | GENEL<br>ENTERPRISE9 \ 0<br>MSSQL | NETSIS |                      |
|                                    |           |                   |                         |                 |           |          |         |                                   |        |                      |
| Genel                              |           | <b>Q</b> Aramak   | t için <mark>E</mark> n | ter tuşuna      | basınız.  |          |         |                                   |        |                      |
|                                    |           |                   |                         | ķ               | Kisayolla | arım     |         |                                   |        |                      |
|                                    |           | +<br>Kisayol Ekie | Lojis                   | tik - Sa        | Finans    | Muhasebe | Vönetim |                                   |        |                      |
|                                    |           | Genel             | C                       | e<br>e<br>vetim |           |          |         |                                   |        |                      |
|                                    |           |                   |                         |                 |           |          |         |                                   |        | < >                  |
| Hasaŭstŭ<br>Exte                   |           |                   |                         |                 |           |          |         |                                   |        | +<br>Eklenti<br>Ekle |
| m<br>Masaŭstŭ                      |           |                   |                         |                 |           |          |         |                                   |        |                      |

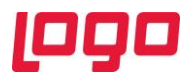

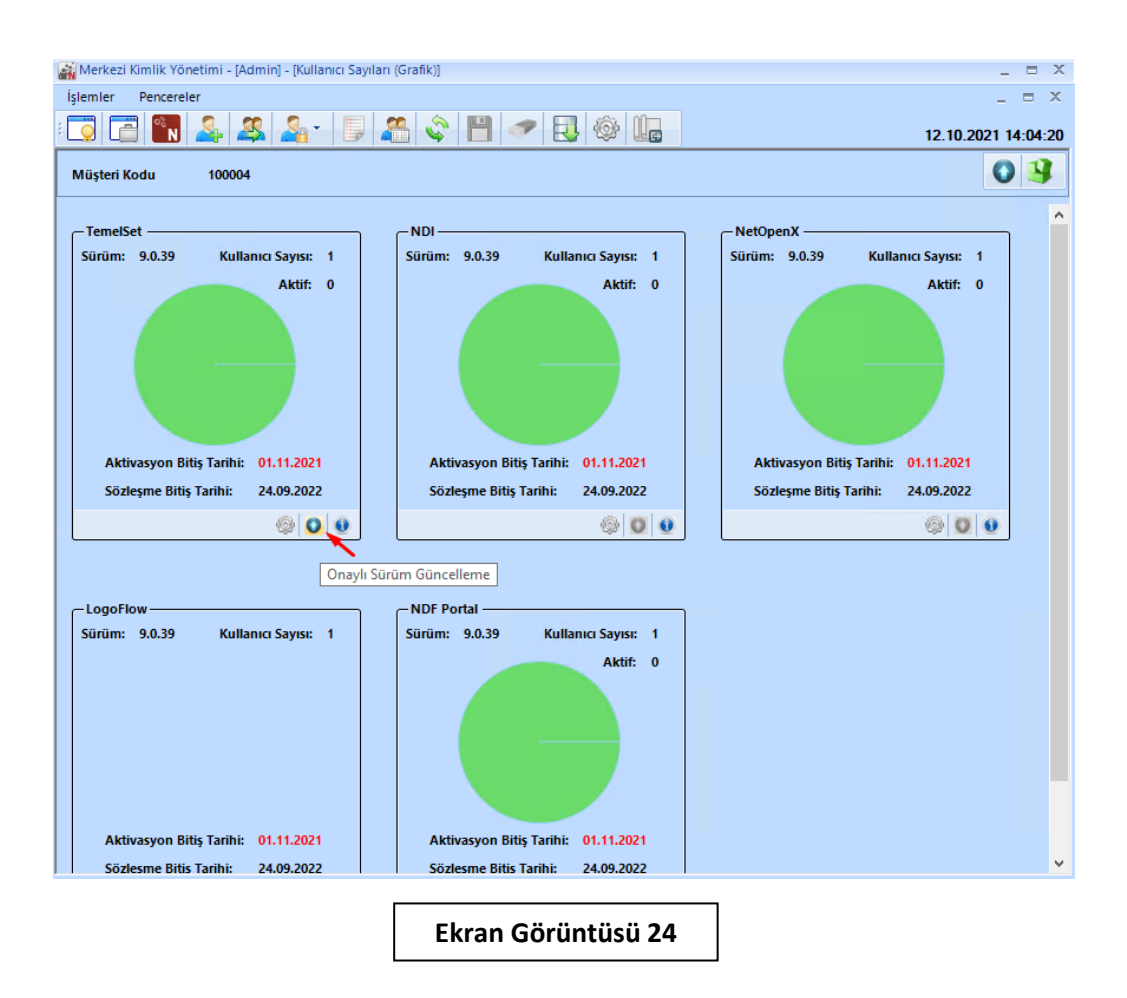

"Onaylı Sürüm Güncelleme" işlemi "Başarılı" bir şekilde tamamlandıktan sonra 9.0.37.0 versiyonlu güncel Netsis90.exe üzerinden "Sunucu Kurulumu" işlemi başlatılmalıdır. (Bkz. Ekran Görüntüsü-25,26)

| ← → < ↑ 📙 > This PC > Local Disk (C:) > Netsis > ENTERPRISE9 > 9_0_37_0 > Kurulum > |   |                                                                    |                  |             |           |  |
|-------------------------------------------------------------------------------------|---|--------------------------------------------------------------------|------------------|-------------|-----------|--|
|                                                                                     |   | Name                                                               | Date modified    | Туре        | Size      |  |
| Quick access                                                                        |   | - EFatura                                                          | 12.10.2021 10:51 | File folder |           |  |
| Desktop                                                                             | 4 | E-RECETE_SCRIPT                                                    | 12.10.2021 10:51 | File folder |           |  |
| Documents                                                                           | * | Font                                                               | 12.10.2021 10:51 | File folder |           |  |
| Pictures                                                                            | * | Others EntegratorServisSetup.exe                                   | 11.10.2021 13:44 | Application | 3.701 KB  |  |
| bin64                                                                               |   | Netsis90.exe                                                       | 11.10.2021 12:19 | Application | 11.249 KB |  |
| 🏪 Local Disk (C:)                                                                   |   | Netsis90.tmp                                                       | 12.05.2020 19:35 | TMP File    | 1.673 KB  |  |
| Sso                                                                                 |   | NetsisNoxRestSetup.exe                                             | 11.10.2021 13:38 | Application | 42.718 KB |  |
| Windows                                                                             |   | HessisservicesHealthCheckerSetup.msi<br>Hessetup.ERecetelmzala.exe | 4.01.2018 14:16  | Application | 9.327 KB  |  |
| This PC                                                                             |   | Retup.KVKK.exe                                                     | 24.07.2020 14:26 | Application | 18.861 KB |  |
| Network                                                                             |   | 😼 SsoSetup.exe                                                     | 12.10.2021 08:58 | Application | 47.890 KB |  |

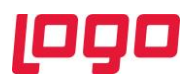

| Netsis Uygulama Kurulu | mu     |                  | × |
|------------------------|--------|------------------|---|
|                        |        |                  |   |
|                        |        | <u> </u>         |   |
|                        | ₽      | SUNUCU KURULUMU  | - |
|                        | $\Box$ | İSTEMCİ KURULUMU |   |
|                        | C      | GÜNCELLEME       |   |
|                        | Ċ      | ÇIKIŞ            |   |
|                        |        | رووه             |   |
|                        | Ekran  | Görüntüsü 26     |   |

Sunucu kurulumu adımları izlenip "Wings Kurulum Ayarları" ekranına gelindiğinde "Wings Kurulumu Yapılsın" seçeneği işaretlenerek "Kullanıcı Ayarları" bölümünden sadece Wings için tanımlanan "Local Admin" kullanıcısının Kullanıcı Adı ve Şifre bilgileri girilmelidir. (Bkz. Ekran Görüntüsü-27)

| Netsis Ürünleri İçin Yeni K                                                                                                    | Curulum               |                                               | ×                        |
|----------------------------------------------------------------------------------------------------|-----------------------|-----------------------------------------------|--------------------------|
|                                                                                                    | ١                     | Nings Kurulum Ayarları                        | Â                        |
|                                                                                                    | Wings Kurulumu Yapıls | in 🖌                                          |                          |
|                                                                                                    | -Kullanıcı Ayarları   |                                               |                          |
|                                                                                                    | Kullanıcı Adı 🦷 wi    | ngs1                                          |                          |
|                                                                                                    | Şifre 🔹               | •••••                                         |                          |
|                                                                                                    | -Web Servis Ayarları- |                                               |                          |
|                                                                                                    | Home Page             | C:\Netsis\ENTERPRISE9\web\index.html          |                          |
| and the second second se | Start Directory       | C:\Netsis\ENTERPRISE9\Temelset                |                          |
|                                                                                                    | FileName              | C:\Netsis\ENTERPRISE9\Temelset\EphesusWeb.exe |                          |
|                                                                                                    | Argument              |                                               |                          |
| <sup>©©</sup> NETSIS 3                                                                                                    | Port                  | 6580                                          |                          |
|                                                                                                    | Wings TimeOut (sn)    | 1800                                          |                          |
|                                                                                                    | 10 70 0 12 1          | 1000                                          |                          |
|                                                                                                    |                       | www.logo.com.tr                               | $( \ominus ) \checkmark$ |
|                                                                                                    | Ekrai                 | n Görüntüsü 27                                |                          |

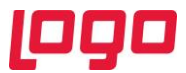

Kullanıcı adı ve Şifre bilgileri başarılı şekilde doldurulduktan sonra ekrana çıkan "Bilgi" penceresinde Tanımlanan Wings kullanıcısı için belirtilen tanımlama ve yetkilendirme adımları tamamlanmalıdır. (Bkz. Ekran Görüntüsü-28)

| Netsis | Ürünleri İçin Yeni Kurulum                                                                                                    | ĸ   |
|--------|----------------------------------------------------------------------------------------------------|-----|
|        | Wings Kurulum Avarları                                                                                                    |     |
| Bilgi  |                                                                                                    | ×   |
| 1      | Tanımlanan WINGS kullancısı için DİKKAT edilmesi gereken unsurlar<br>.\WINGS1 kullanıcısı "Administrators" ve "Remote Desktop Users" grubuna dahil olmalıdır,<br>.\WINGS1 Kullanıcısı sadece Wings için kullanılacak yeni bir "Local Admin" kullanıcısı olmalıdır.<br>.\WINGS1 Kullanıcısı için "Password Never Expires" şeklinde tanımı yapılmış olmalıdır.<br>.\WINGS1 Kullanıcısı için "Password Never Expires" şeklinde tanımı yapılmış olmalıdır.<br>.\WINGS1 Kullanıcısı için<br>"C:\ProgramData\Logo\NetsisWings\DB"<br>"C:\ProgramData\Logo\NetsisWings\DB"<br>"C:\Users\ulas.topaloglu\AppData\Roaming\Logo\NetsisWings"<br>"C:\Users\WINGS1\AppData\Local\temp"<br>"C:\Netsis\ENTERPRISE9"<br>Dizinlerin de yazma yetkisinin verilmiş olmalıdır. | ir. |
|        |                                                                                                    |     |
|        | www.logo.com.tr                                                                                                    |     |
|        | Ekran Görüntüsü 28                                                                                                    |     |

Önceki Wings sürümünde manuel olarak yapılan tüm "Load Balancing" işlemleri Wings 3.0 sürümüyle birlikte varsayılan olarak işaretli "Load Balancing" parametresinin seçilmesiyle otomatik olarak yapılacaktır. (Bkz. Ekran Görüntüsü-29)

Uyarı: Wings uygulamasının "Load Balancing" modunda kullanılabilmesi için kurulum ve güncelleme işlemlerinin Sunucu/Server İşletim Sistemleri üzerinde yapılıyor olması gerekmektedir. Windows 10 sunucu üzerinde kurulum yapılıyor ve wings kullanıcı sayısı "4" ve altında ise "load balancing" modunda kurulum yapmadan da wings uygulaması kullanılabilmektedir. Thinfinity.VirtualUI.Server üzerinde "Sessions" ayarları bölümünde yer alan "Shared Windows Session" modu ve "Use the current interactive session or console" login seçenekleriyle birlikte çalıştırılabilmekte ancak **bu yöntem kullanıcı sayısının fazla olduğu durumlarda önerilmemektedir.** (Bkz. Ekran Görüntüsü-30)

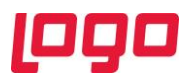

| Netsis Ürünleri İçin Yeni Ku                                                                                                    | rulum                                |                                              | ×                                    |
|----------------------------------------------------------------------------------------------------|--------------------------------------|----------------------------------------------|--------------------------------------|
|                                                                                                    |                                      |                                              | ^                                    |
|                                                                                                    | Home Mage                            |                                              |                                      |
|                                                                                                    | Start Directory                      | C: \Netsis\ENTERPRISE3\Temelset              |                                      |
|                                                                                                    | Argument                             |                                              | 2                                    |
|                                                                                                    | Port                                 | 6580                                         |                                      |
|                                                                                                    | Winas TimeOut (sn)                   | 1800                                         |                                      |
|                                                                                                    | Idle TimeOut (sn)                    | 1860                                         |                                      |
|                                                                                                    | Servis Kurulum                       |                                              |                                      |
|                                                                                                    | Agent Service                        | 🖌 Load Balancing 🖌                           |                                      |
| Construction of the second                                                                                                    |                                      |                                              |                                      |
| <sup>©9®</sup> NETSIS 3                                                                                                    | —Wings Lisans Info——<br>Mijisteri No | 69937                                        |                                      |
|                                                                                                    | Lisans Anabtari                      | WoEavmmIXaZu+aBlstZuudCZVEoVnSBc3ddxN9e      | 4DdD9EaEbbCYI                        |
|                                                                                                    | Liourio Arianan                      |                                              |                                      |
|                                                                                                    |                                      | www.logo.com.tr                              | $\otimes \oplus \bigcirc \checkmark$ |
|                                                                                                    | <b></b>                              |                                              |                                      |
|                                                                                                    | Ekran                                | Görüntüsü 29                                 |                                      |
|                                                                                                    |                                      |                                              |                                      |
|                                                                                                    |                                      |                                              |                                      |
|                                                                                                    |                                      |                                              |                                      |
|                                                                                                    |                                      |                                              |                                      |
| tsisWings Server                                                                                                    |                                      |                                              | - U X                                |
| lp                                                                                                    |                                      |                                              |                                      |
| Authentication Applic                                                                                                    | ations Folders Pro                   | otection Services License                    |                                      |
| VetsisWings requires at least one<br>ession among all connected use                                                                                                    | interactive Windo<br>ers.            | ws session. By default it uses the console s | ession, sharing this                 |
| You can configure NetsisWings to                                                                                                    | run under an alter                   | nate Windows session or, if you installed th | e Gateway, you can                   |
| chose to balance memory usage/                                                                                                    | performance by co                    | nfiguring one session per user or distribute | users evenly among a                 |
| umber of windows sessions.                                                                                                    |                                      |                                              |                                      |
|                                                                                                    |                                      |                                              | _                                    |
| Mode: Shared W                                                                                                    | indows Session                       | ~                                            | 1                                    |
| Shared W                                                                                                    | ndovio ocosion                       | -                                            | 1                                    |
|                                                                                                    |                                      |                                              |                                      |
|                                                                                                    |                                      |                                              |                                      |
| Our of the current interactive set in the current interactive set in the current interactive set in the current interactive set is a set of the current interactive set is a set of the current interactive set is a set of the current interactive set is a set of the current interactive set is a set of the current interactive set is a set of the current interactive set of the current interactive set o | ession or console                    |                                              | Autologon                            |
| OUse these credentials:                                                                                                    |                                      |                                              |                                      |
| Username:                                                                                                    |                                      |                                              |                                      |
|                                                                                                    |                                      |                                              |                                      |
| Password:                                                                                                    |                                      |                                              | Test                                 |
| 🔵 Use VirtualUI's logged-in cre                                                                                                    | dentials                             |                                              |                                      |
|                                                                                                    |                                      |                                              |                                      |
|                                                                                                    |                                      |                                              |                                      |
|                                                                                                    |                                      |                                              |                                      |
|                                                                                                    |                                      |                                              |                                      |
|                                                                                                    |                                      |                                              |                                      |
|                                                                                                    |                                      |                                              |                                      |
|                                                                                                    |                                      |                                              |                                      |
| Show Log                                                                                                    |                                      | Apply                                        | Close                                |
| Show Log                                                                                                    |                                      | Apply                                        | Close                                |
| Show Log                                                                                                    | Flue                                 | Apply                                        | Close                                |

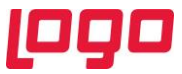

Netsis90.exe üzerindeki kurulum "Kurulum uygulaması sadece güvenlik ve lisans dosyasını güncellenmesin mi? Sorusuna "Evet" seçeneği işaretlenerek tamamlanır. (Bkz. Ekran Görüntüsü-31)

| Netsis Ürünleri İçin Yeni K | urulum                                                              | ×                                |
|-----------------------------|---------------------------------------------------------------------|----------------------------------|
|                             | Kurulum için "√" tuşuna bası                                        | nız                              |
|                             | 🛛 🕹 Kurulum sırasında yapılacak işlemler                            | ^                                |
|                             | 🔀 Kurulum bilgileri kayıtlanıyor                                    |                                  |
|                             | Dosyalar kopyalanıyor                                               |                                  |
|                             | Navit (registry) bilgileri düzenleniyor                             |                                  |
| Onay                        | ×                                                                   |                                  |
| (?) Kur                     | ulum uygulaması sadece güvenlik ve lisans dosyasını güncellesin mi? |                                  |
|                             | Evet Hayır                                                          | ~                                |
| c ere nEt                   |                                                                     |                                  |
|                             | رموم                                                                | $\otimes \odot \odot \checkmark$ |
|                             | www.logo.com.tr                                                     |                                  |
|                             | Ekran Görüntüsü 31                                                  |                                  |

Kurulum tamamlandıktan sonra gelen log bilgisi ekranında İşlem Tipi "Wings" için sonuçların başarılı olarak tamamlandığından emin olunmalıdır. (Bkz. Ekran Görüntüsü-32)

| 🗽 Kurului          | n Log kayıtlar  | X                |                                                      |   |
|--------------------|-----------------|------------------|------------------------------------------------------|---|
| SONUÇ              | ZAMAN           | İŞLEM TİPİ       | DETAY                                                | ^ |
| 🔽 Tamam            | 12.10.2021 14   | RestApi          | Rest Api Servisi Kuruluyor                           |   |
| 🔽 Tamam            | 12.10.2021 14   | Wings            | Config File Loaded C:\Netsis\ENTERPRISE9\VUI\bin64\  |   |
| 🔽 Tamam            | 12.10.2021 14   | Wings            | Set UserName: .\wings1                               |   |
| 🔽 Tamam            | 12.10.2021 14   | Wings            | Save Configuration C:\Netsis\ENTERPRISE9\VUI\bin64\  |   |
| 🔽 Tamam            | 12.10.2021 14   | Wings            | Encryption ConfigFile C:\Netsis\ENTERPRISE9\VUI\bin6 |   |
| 🔽 Tamam            | 12.10.2021 14   | Wings            | Registry Save                                        |   |
| 🔽 Tamam            | 12.10.2021 14   | Wings            | Copy OEM.ini                                         |   |
| 🔽 Tamam            | 12.10.2021 14   | Wings            | Stop Service ThinfinityVUISvcMgr                     |   |
| 🔽 Tamam            | 12.10.2021 14   | Wings            | Delete Service ThinfinityVUISvcMgr                   |   |
| 🔽 Tamam            | 12.10.2021 14   | Wings            | Delete Service NetsisWings                           |   |
| 🔽 Tamam            | 12.10.2021 14   | Wings            | Delete Service NetsisWingsBroker                     |   |
| 🔽 Tamam            | 12.10.2021 14   | Wings            | Delete Service NetsisWingsGateway                    |   |
| 🔽 Tamam            | 12.10.2021 14   | Wings            | Delete Service Thinfinity/UISvcMgr                   |   |
| 🔽 Tamam            | 12.10.2021 14   | Wings            | Install Thinfinity/UISvcMgr                          |   |
| 🔽 Tamam            | 12.10.2021 14   | Wings            | Install Agent Service                                |   |
| 🔽 Tamam            | 12.10.2021 14   | Wings            | Service ThinfinityVUISvcMgr status is not running    |   |
| 🔽 Tamam            | 12.10.2021 14   | Wings            | 1 Attempt to Start Service ThinfinityVUISvcMgr       |   |
| 🔽 Tamam            | 12.10.2021 14   | Wings            | Start Service ThinfinityVUISvcMgr                    |   |
| 🔽 Tamam            | 12.10.2021 14   | Wings            | 2 Attempt to Start Service ThinfinityVUISvcMgr       |   |
| 🔽 Tamam            | 12.10.2021 14   | Wings            | Start Service ThinfinityVUISvcMgr                    |   |
| 🔽 Tamam            | 12.10.2021 14   | Wings            | Check Service status                                 |   |
| 🔽 Tamam            | 12.10.2021 14   | Wings            | Service status is SERVICE_RUNNING                    |   |
| 🔽 Tamam            | 12.10.2021 14   | Wings            | InstallC:\Netsis\ENTERPRISE9\VUI\bin64\Logo.Web.Cli  |   |
| 🔽 Tamam            | 12.10.2021 14   | Wings            | SessionMode : LoadBalancing                          |   |
| 🔽 Tamam            | 12.10.2021 14   | Wings            | Execute VirtualUtiliy                                |   |
| 🔽 Tamam            | 12.10.2021 14   | Wings            | Stop Service Thinfinity/UISvcMgr                     |   |
| 🔽 Tamam            | 12.10.2021 14   | Wings            | Start Service Thinfinity/UISvcMgr                    |   |
| 🔽 Tamam            | 12.10.2021 14   | Kurulum Numarası | {9E661EAA-797D-4DAD-BE7D-21A23B948639}               | ~ |
| لى <u>L</u> og Son | uçlarını Kaydet |                  | <u>I</u> amam                                        |   |

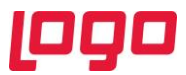

Netsis90.exe Sunucu Kurulumu işlemi tamamlandıktan sonra lisans aktive işleminin başarılı bir şekilde tamamlandığından emin olmak için "C:\Netsis\ENTERPRISE9\VUI\bin64" dizini altındaki "Log.txt" dosyasının en alt bölümünde "Lisans Aktive edildi." Bilgisi kontrol edilmelidir. (Bkz. Ekran Görüntüsü-33,34)

| → * ↑           | > Thi         | is PC > Local Disk (C:) > Netsis > ENTERPRIS | E9 → VUI → bin64 | 5 ~                    | Search bin64 |
|-----------------|---------------|----------------------------------------------|------------------|------------------------|--------------|
|                 |               | Name                                         | Date modified    | Туре                   | Size         |
| Quick access    |               | locale                                       | 5.10.2021 15:47  | File folder            |              |
| Desktop         | ×             | BrowserRules.ini                             | 24.08.2021 10:56 | Configuration settings | 3            |
| 👃 Downloads     | A             | ComponentSpace.SAML2.dll                     | 24.08.2021 10:56 | Application extension  | 495          |
| 🔮 Documents     | $\mathcal{A}$ | duolibnet.dll                                | 24.08.2021 10:56 | Application extension  | 21           |
| Pictures        | *             | error.txt                                    | 12.10.2021 14:26 | Text Document          | 1            |
| bin64           |               | 🗟 frdlib.dll                                 | 24.08.2021 10:56 | Application extension  | 2.931        |
| Local Disk (C:) |               | 🚳 frdlib2.dll                                | 24.08.2021 10:56 | Application extension  | 4.496        |
| Sco             |               | 🗟 jpeg62_64.dll                              | 24.08.2021 10:56 | Application extension  | 420          |
| 350             |               | libeay32.dll                                 | 24.08.2021 10:56 | Application extension  | 2.24         |
| Windows         |               | 🚳 Ima.dll                                    | 24.08.2021 10:56 | Application extension  | 13.40        |
| This PC         |               | 🗟 Ims.dll                                    | 24.08.2021 10:56 | Application extension  | 7.96         |
| Maturali        |               | 📄 log.txt                                    | 6.10.2021 17:23  | Text Document          |              |
| INELWORK        |               | 🖷 logo.png                                   | 7.07.2020 22:19  | PNG File               |              |
|                 |               | 📭 Logo.Web.Client.Registration.exe           | 6.10.2021 18:04  | Application            | 3            |
|                 |               | Logo.Web.Client.Registration.exe.Config      | 12.10.2021 14:26 | CONFIG File            | 1            |
|                 |               | msvcr100.dll                                 | 24.08.2021 10:56 | Application extension  | 810          |
|                 |               | NAF.Common.dll                               | 9.09.2021 13:12  | Application extension  | 190          |
|                 |               | NAF.Platform.Services.Client.Rest.dll        | 9.09.2021 13:12  | Application extension  | 2            |
|                 |               | Newtonsoft.Json.dll                          | 9.09.2021 13:12  | Application extension  | 508          |
|                 |               | OEM.ini                                      | 10.09.2021 10:39 | Configuration settings | 1            |
|                 |               | 🗟 samlLogin.dll                              | 24.08.2021 10:56 | Application extension  | 8            |
|                 |               | ssleay32.dll                                 | 24.08.2021 10:56 | Application extension  | 378          |
|                 |               | Cuitch our                                   | 24.00 2021 10.56 | Application            | 200          |

Ekran Görüntüsü 33

| Iog.txt - Notepad File Edit Format View Help                                             | - | × |
|------------------------------------------------------------------------------------------|---|---|
| Log Entry : 17:23:13 06 Ekim 2021 Çarşamba<br>SHOW_RDS_TAB görünürlük açıldı.            |   | ^ |
| Log Entry : 17:23:13 06 Ekim 2021 Çarşamba<br>SHOW_LICENSE_TAB görünürlük açıldı.        |   |   |
| Log Entry : 17:23:13 06 Ekim 2021 Çarşamba<br>Manager ekran görünürlük ayarları yapıldı. |   |   |
| Log Entry : 17:23:13 06 Ekim 2021 Çarşamba<br>Lisans Aktive ediliyor.                    |   |   |
| Log Entry : 17:23:13 06 Ekim 2021 Çarşamba<br>customerId : XXXXX                         |   |   |
| Log Entry : 17:23:13 06 Ekim 2021 Çarşamba<br>serial: XXXX-XXXX-XXXX-XXXX-XXXX           |   | l |
| Log Entry : 17:23:14 06 Ekim 2021 Çarşamba<br>Lisans Aktive edildi.                      |   |   |
| ·                                                                                        |   | * |

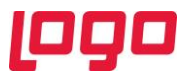

"Log.txt" dosyası incelenip "Lisans Aktive edildi." bilgisi doğrulandıktan sonra "C:\Netsis\ENTERPRISE9\VUI\bin64" dizini altında "Thinfinity.VirtualUI.Server.exe" Wings3.0 konfigürasyonları ve bağlantı bilgileri test edilip düzenlenmelidir. (Bkz. Ekran Görüntüsü-35)

| / II | ^                                                                                                    | SES 7 YOL 7 DILICY 7 | ¢ 0                    | Scarch billor |
|------|----------------------------------------------------------------------------------------------------|----------------------|------------------------|---------------|
|      | Name                                                                                                    | Date modified        | Туре                   | Size          |
| s    | Signature in the second second | 24.08.2021 10:56     | Application extension  | 810 KB        |
| *    | NAF.Common.dll                                                                                                    | 9.09.2021 13:12      | Application extension  | 190 KB        |
| s 🖈  | NAF,Platform.Services.Client.Rest.dll                                                                                                    | 9.09.2021 13:12      | Application extension  | 21 KB         |
| ts 🖈 | Newtonsoft.Json.dll                                                                                                    | 9.09.2021 13:12      | Application extension  | 508 KB        |
| *    | OEM.ini                                                                                                    | 10.09.2021 10:39     | Configuration settings | 1 KB          |
|      | samlLogin.dll                                                                                                    | 24.08.2021 10:56     | Application extension  | 8 KB          |
|      | 🗟 ssleay32.dll                                                                                                    | 24.08.2021 10:56     | Application extension  | 378 KB        |
| (C:) | Switch.exe                                                                                                    | 24.08.2021 10:56     | Application            | 233 KB        |
|      | tbbmalloc.dll                                                                                                    | 24.08.2021 10:56     | Application extension  | 891 KB        |
|      | 🊱 Thinfinity.Virtualizer.exe                                                                                                    | 24.08.2021 10:56     | Application            | 8.221 KB      |
|      | 🎧 Thinfinity.VirtualUI.Broker.exe                                                                                                    | 24.08.2021 10:56     | Application            | 28.164 KB     |
|      | Thinfinity.VirtualUI.BrowserRules.ini                                                                                                    | 24.08.2021 10:56     | Configuration settings | 3 KB          |
|      | Thinfinity.VirtualUI.dll                                                                                                    | 24.08.2021 10:56     | Application extension  | 16.218 KB     |
|      | ithinfinity.VirtualUI.Forwarding.exe                                                                                                    | 24.08.2021 10:56     | Application            | 14.480 KB     |
|      | 🕞 Thinfinity.VirtualUI.Gateway.exe                                                                                                    | 24.08.2021 10:56     | Application            | 24.988 KB     |
|      | Thinfinity.VirtualUI.Server.exe                                                                                                    | 24.08.2021 10:56     | Application            | 32.360 KB     |
|      | Thinfinity.VirtualUI.Settings.dll                                                                                                    | 24.08.2021 10:56     | Application extension  | 19.632 KB     |
|      | ittinfinity.VirtualUI.SvcMgr.exe                                                                                                    | 24.08.2021 10:56     | Application            | 14.978 KB     |
|      | Thinfinity.VuiExLib.Desktop.exe                                                                                                    | 24.08.2021 10:56     | Application            | 96 KB         |
|      | Thinfinity.VUIExLib.dll                                                                                                    | 24.08.2021 10:56     | Application extension  | 18.088 KB     |
|      | Thinfinity.VUILib.dll                                                                                                    | 24.08.2021 10:56     | Application extension  | 17.954 KB     |
|      | Thinfinity.WTSLauncher.exe                                                                                                    | 24.08.2021 10:56     | Application            | 14.247 KB     |
|      | VirtualUl_utils.exe                                                                                                    | 16.06.2021 00:03     | Application            | 3.959 KB      |
|      |                                                                                                    |                      |                        |               |
|      |                                                                                                    |                      |                        |               |

Thinfinity.VirtualUI.Server ilk açılışta Lisans seçim ekranı gelecektir. Wings 3.0 için kullanılacak lisans anahtarı işaretlenerek "Select" butonu yardımıyla seçimi yapıldıktan sonra "Close" butonu ile ekran kapatılacaktır. (Bkz. Ekran Görüntüsü-36)

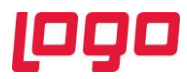

| ing in the second second second second second second second second second second second second second second s | netsis winds                                                                                                    |      |
|----------------------------------------------------------------------------------------------------|----------------------------------------------------------------------------------------------------|------|
| Product:<br>Registered to:<br>E-Mail:<br>Serial:<br>License Type:<br>Expiration:<br>Limits and Features:       | Thinfinity VirtualUI v3.0<br>LOGO YAZILIM SAN, VE TIC.<br>Registered<br>never<br>Servers 1<br>Users 1<br>Standard enabled | AS.  |
| Activity:<br>Servers Users<br>0 0                                                                              |                                                                                                    |      |
|                                                                                                    | Add Damage                                                                                                    | Char |

Thinfinity.VirtualUI.Server üzerinde "Sessions" sekmesinde Wings için tanımlanan "Local Admin" Username ve Password bilgileri Netsis90 "Wings Kurulum Ayarları" bölümünde tanımlanan kullanıcı bilgileri ile otomatik olarak doldurulmaktadır. Kurulum adımlarında "Bilgi" ekranında gösterilen dizinler için yetki kontrol bu ekranındaki "Test" butonu tıklanmalıdır. Bu işlem sonrası yetki hatası mesajı alınması durumunda "Bilgi" ekranındaki yetki ile ilgili maddeler tekrar kontrol edilmelidir. (Bkz. Ekran Görüntüsü-37)

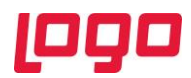

| ( <u>a</u> 1 | Vetsis                             | Wings                                           | Server                                                         |                                                                                       |                                                      |                                   |                                         |                                        |                                       |                                       |                              | _                                 |                         | $\times$ |
|--------------|------------------------------------|-------------------------------------------------|----------------------------------------------------------------|---------------------------------------------------------------------------------------|------------------------------------------------------|-----------------------------------|-----------------------------------------|----------------------------------------|---------------------------------------|---------------------------------------|------------------------------|-----------------------------------|-------------------------|----------|
| File H       | Help                               |                                                 |                                                                |                                                                                       |                                                      |                                   |                                         |                                        |                                       |                                       |                              |                                   |                         |          |
| Gene         | ral B                              | Broker                                          | Sessions                                                       | Authentication                                                                        | Applications                                         | Folders                           | Protection                              | Services                               | License                               |                                       |                              |                                   |                         |          |
|              | Nets<br>sess<br>You<br>chos<br>num | sisWin<br>sion a<br>can co<br>se to b<br>ber of | gs require<br>nong all c<br>nfigure Ne<br>alance me<br>Windows | s at least one i<br>onnected users<br>etsisWings to ru<br>emory usage/pe<br>sessions. | nteractive Wi<br>s.<br>un under an a<br>erformance b | ndows s<br>alternate<br>y configu | ession. By<br>Windows s<br>uring one se | default it u<br>session o<br>ession pe | uses the<br>r, if you in<br>r user or | console :<br>stalled th<br>distribute | sessio<br>ne Gate<br>e users | n, sharin<br>way, you<br>evenly a | g this<br>can<br>mong a |          |
|              |                                    |                                                 | Mode                                                           | E: One Browse                                                                         | r per Windows<br>ning third-part                     | Session<br>y applicat             | ions                                    |                                        |                                       | ~                                     | ,                            |                                   |                         |          |
|              |                                    | ⊖u<br>⊚u                                        | se the curre<br>se these cre                                   | ent interactive se                                                                    | ssion or consol                                      | e                                 |                                         |                                        |                                       |                                       | Auto                         | ologon                            |                         |          |
|              |                                    |                                                 | Usernan                                                        | ne: .\wings1                                                                          |                                                      |                                   |                                         |                                        |                                       |                                       |                              |                                   |                         |          |
|              |                                    |                                                 | Passwo                                                         | rd: ••••••                                                                            | ••••                                                 |                                   |                                         |                                        |                                       |                                       |                              | Test                              |                         |          |
|              |                                    | Ou                                              | se VirtualUI                                                   | 's logged-in a Inf                                                                    | ormation                                             |                                   |                                         |                                        |                                       | :                                     | ×                            |                                   |                         |          |
|              |                                    |                                                 |                                                                |                                                                                       | j Logon                                              | success                           | ful. Credenti                           | als are cor                            | rrect.                                |                                       |                              |                                   |                         |          |
|              |                                    |                                                 |                                                                |                                                                                       |                                                      |                                   |                                         |                                        |                                       | OK                                    |                              |                                   |                         |          |
|              | 5                                  | Show Lo                                         | g                                                              |                                                                                       |                                                      |                                   |                                         |                                        |                                       | Apply                                 |                              | C                                 | lose                    |          |
|              |                                    |                                                 |                                                                |                                                                                       | Ek                                                   | ran Gö                            | örüntüsü                                | 37                                     |                                       |                                       |                              |                                   |                         |          |

Thinfinity.VirtualUI.Server üzerinde "Applications" ayarları bölümünde yer alan "Credentials" ekranındaki (Bkz. Ekran Görüntüsü-39) kullanıcı bilgileri ilk kez Wings kurulumu yapılıyor ise boş olarak gelecektir. Bu durumda uygulamaya giriş bilgileri "Session" sekmesindeki kullanıcı bilgilerinden alınacak ve bu ekranda bilgileri doldurmaya gerek kalmayacaktır. Wings güncelleme işlemi yapılıyor ise bu ekranda kullanıcı bilgileri "Sessions" sekmesindeki bilgiler ile aynı gelecektir. (Bkz. Ekran Görüntüsü-38) Wings güncellemesi yapılıyorsa "Credentials" sekmesindeki bilgiler kontrol edilip "Ok" tuşuna basılarak ayarların kaydedilmesi gerekmektedir.

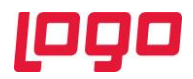

| e    | Nets   | isWings     | Server               |                     |                |           |            |          |       |           |      | _ |                | × |
|------|--------|-------------|----------------------|---------------------|----------------|-----------|------------|----------|-------|-----------|------|---|----------------|---|
| File | Help   |             |                      |                     |                |           |            |          |       |           |      |   |                |   |
| Gen  | eral   | Broker      | Session              | Authentication      | Applications   | Folders   | Protection | Services | Licen | ise       |      |   |                |   |
|      | Applic | cation list | t:                   |                     |                |           |            |          |       |           |      |   |                |   |
|      | Nan    | ne          |                      | Target              |                |           |            |          |       |           |      |   |                |   |
|      |        | Netsis      | s Wings              | C: Wetsis ENTERP    | RISE9\Temelse  | t\Ephesus | Web.exe    |          |       |           |      |   |                |   |
|      |        |             |                      |                     |                |           |            |          |       |           |      |   |                |   |
|      |        |             |                      |                     |                |           |            |          |       |           |      |   |                |   |
|      |        |             |                      |                     |                |           |            |          |       |           |      |   |                |   |
|      |        |             |                      |                     |                |           |            |          |       |           |      |   |                |   |
|      |        |             |                      |                     |                |           |            |          |       |           |      |   |                |   |
|      |        |             |                      |                     |                |           |            |          |       |           |      |   |                |   |
|      |        |             |                      |                     |                |           |            |          |       |           |      |   |                |   |
|      |        |             |                      |                     |                |           |            |          |       |           |      |   |                |   |
|      |        |             |                      |                     |                |           |            |          |       |           |      |   |                |   |
|      | <      |             |                      |                     |                |           |            |          |       |           |      |   |                | > |
|      |        |             | -                    |                     |                |           |            |          |       | -         | -    | _ | _              | - |
|      | E      | xport       |                      |                     | b              |           |            | Add      |       | Duplicate | Edit |   | <u>R</u> emove |   |
|      |        | ed users    | and gro<br>is access | ups for selected ap | plication:     |           |            |          |       |           |      |   |                |   |
|      |        |             |                      |                     |                |           |            |          |       |           |      |   |                |   |
|      |        |             |                      |                     |                |           |            |          |       |           |      |   |                |   |
|      | Datał  | base pat    | h:                   | C:\ProgramDa        | ta\Logo\Netsis | Winas\DB  | 1          |          |       |           |      |   |                |   |
|      |        |             |                      |                     |                |           |            |          |       |           |      |   |                |   |
|      |        | Show Lo     |                      |                     |                |           |            |          |       | Appl      |      |   | Class          |   |
|      |        | SHOW LC     | /y                   |                     |                |           |            |          |       | Appi      | ý    |   | Close          |   |
|      |        |             |                      |                     |                |           |            |          |       |           |      |   |                |   |
|      |        |             |                      |                     | Ek             | ran Gö    | örüntüsü   | 38       |       |           |      |   |                |   |

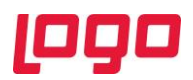

| The Application Profiles Editor                                                                     | _     |       | × |  |  |  |  |  |
|----------------------------------------------------------------------------------------------------|-------|-------|---|--|--|--|--|--|
| Name: Netsis Wings                                                                                  |       |       |   |  |  |  |  |  |
| Virtual Path: NetsisWings                                                                           |       |       |   |  |  |  |  |  |
| Home Page: C:\Netsis\ENTERPRISE9\web\index.html                                                     |       | Open  |   |  |  |  |  |  |
| Access Key: f0m2aQkH1V8hNJkV3hjBYbLX9-P3\$Vzx                                                       |       |       |   |  |  |  |  |  |
| Icon:                                                                                               | Icon: |       |   |  |  |  |  |  |
| Default application                                                                                 |       |       |   |  |  |  |  |  |
| General Credentials Permissions Restrictions Access Hours                                           |       |       |   |  |  |  |  |  |
| Credentials:<br>Use server's account<br>Use the authenticated credentials<br>Use these credentials: |       |       |   |  |  |  |  |  |
| User name: .\wings1 Password:                                                                       |       |       |   |  |  |  |  |  |
|                                                                                                    | Ok    | Cance | 1 |  |  |  |  |  |
| Ekran Görüntüsü 39                                                                                  |       |       |   |  |  |  |  |  |

Wings 3.0 kurulumu işlemi sonrası eski versiyonlardaki "Netsis Wings" ve "Load Balancing" uygulamasının kullanılması durumunda "Broker" ve "Gateway" servisleri otomatik olarak kaldırılıp bu servisler yerine "**Thinfinity VirtualUI Service Manager**" servisi kurulacaktır. Son olarak "Thinfinity VirtualUI Service Manager" servisi yeniden başlatılıp uygulamaya giriş yapılabilir. (Bkz. Ekran Görüntüsü-40)

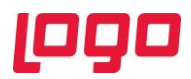

Services

| ervices (Local) | Services (Local)             |                                        |               |         |              |               |
|-----------------|------------------------------|----------------------------------------|---------------|---------|--------------|---------------|
|                 | Thinfinity VirtualUI Service | Name                                   | Description   | Status  | Startup Type | Log On As     |
|                 | Manager                      | 🆏 System Guard Runtime Monitor Br      | Monitors an   |         | Manual       | Local Syste   |
|                 | Stop the convice             | 🆏 Task Scheduler                       | Enables a us  | Running | Automatic    | Local Syste   |
|                 | Pause the service            | 🥋 TCP/IP NetBIOS Helper                | Provides su   | Running | Manual (Trig | Local Service |
|                 | Restart the service          | 🆏 Telephony                            | Provides Tel  |         | Manual       | Network S     |
|                 |                              | 🆏 Themes                               | Provides us   | Running | Automatic    | Local Syste   |
|                 |                              | 🔯 Thinfinity VirtualUl Service Manager |               |         | A            | Local Syste   |
|                 |                              | 🆏 Time Broker                          | Coordinates   | Start   |              | Local Service |
|                 |                              | 🆏 Touch Keyboard and Handwriting       | Enables Tou   | Stop    |              | Local Syste   |
|                 |                              | 🆏 Update Orchestrator Service          | Manages W     | Pause   |              | Local Syste   |
|                 |                              | 🆏 UPnP Device Host                     | Allows UPn    | Resum   | ne           | Local Service |
|                 |                              | 🆏 User Access Logging Service          | This service  | Restar  | t            | Local Syste   |
|                 |                              | 🆏 User Data Access_3e3a363             | Provides ap   |         |              | Local Syste   |
|                 |                              | 🎑 User Data Storage_3e3a363            | Handles sto   | All Tas | sks >        | Local Syste   |
|                 |                              | 🆏 User Experience Virtualization Servi | Provides su   | Refres  | h            | Local Syste   |
|                 |                              | 🆏 User Manager                         | User Manag    |         |              | Local Syste   |
|                 |                              | 🎑 User Profile Service                 | This service  | Prope   | erties       | Local Syste   |
|                 |                              | 🆏 Virtual Disk                         | Provides m    | Help    |              | Local Syste   |
|                 |                              | 🆏 VMware Alias Manager and Ticket      | Alias Mana    | neip    | / acomatic   | Local Syste   |
|                 |                              | 🆏 VMware Snapshot Provider             | VMware Sn     |         | Manual       | Local Syste   |
|                 |                              | 🆏 VMware Tools                         | Provides su   | Running | Automatic    | Local Syste   |
|                 |                              | 🆏 Volume Shadow Copy                   | Manages an    |         | Manual       | Local Syste   |
|                 |                              | 🆏 WalletService                        | Hosts objec   |         | Disabled     | Local Syste   |
|                 |                              | 🥋 WarpJITSvc                           | Provides a Jl |         | Manual (Trig | Local Service |
|                 |                              | 🎑 Web Account Manager                  | This service  | Running | Manual       | Local Syste   |
|                 |                              | Windows Audio                          | Manages au    | -       | Manual       | Local Service |

Kurulum ve güncelleme adımları tamamlanmıştır. "Wings 3.0" uygulaması bu işlemlerden sonra güncel versiyonuyla çalıştırılabilmektedir. (Bkz. Ekran Görüntüsü-41)

| rev Netris Wings x + |                                                                                                    | ο - σ × |
|----------------------|----------------------------------------------------------------------------------------------------|---------|
|                      | Contrastis minus entremprise         Contrastis minus entremprise         Contrastis minus entremprise         Contrastis minus entremprise         Contrastis minus entremprise         Contrastis minus entremprise         Contrastis minus entremprise         Contrastis minus entremprise         Contrastis minus entremprise         Contrastis minus entremprise         Contrastis minus entremprise         Contrastis minus entremprise |         |
|                      | Ekran Görüntüsü 41                                                                                                    |         |